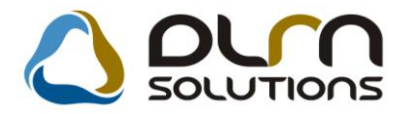

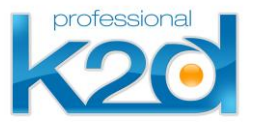

# HÍRLEVÉL

2012. április

Tisztelt Ügyfelünk!

Örömmel tájékoztatjuk a 2012 áprilisában elkészült fejlesztéseinkről. A mellékelt dokumentum első felében megtalálja a változtatások rövid összefoglalóját, míg a hozzá tartozó használati útmutatókat a dokumentum második fele tartalmazza.

Üdvözlettel, a K2D csapat

# 1. Szerviz

## 1.1. Munkalap

| Verzió | Riport                    | Leírás                                     |
|--------|---------------------------|--------------------------------------------|
| 05.024 |                           | Levelezési cím nyomtatása                  |
|        |                           | Összeállította mező jogosultsága           |
| 05.025 |                           | Javítás vége tény mező jogosultsága        |
|        |                           | Belső számla jóváhagyásakor<br>próbaszámla |
|        | xd16ser_ws_cont.rpt ver:6 | Riporton alvázszám                         |

# 1.2. Szerviz előjegyzés

| Verzió | Riport | Leírás                |
|--------|--------|-----------------------|
| 05.009 |        | Telefonszám előtöltés |

## 1.3. Munkaidő rögzítés

| Verzió | Riport | Leírás            |
|--------|--------|-------------------|
| 05.001 |        | F2 gyorsbillentyű |

# 2. Alkatrészkereskedelem

#### 2.1. Kitárolás

| Verzió | Riport | Leírás                               |
|--------|--------|--------------------------------------|
| 05.022 |        | Raktári átadó mező jogosultsága      |
| 05.021 |        | Munkalap visszárú T mennyiség nélkül |
| 05.023 |        | Meghiúsult kitárolás                 |

## 2.2. Rendelés - Gyári alkatrészek

| Verzió | Riport | Leírás           |
|--------|--------|------------------|
| 05.017 |        | Oszlop átnevezés |

#### 2.3. Betárolás – Gyári alkatrészek

| Verzió | Riport                       | Leírás             |
|--------|------------------------------|--------------------|
| 05.019 | xd16strstocknoord.rpt ver: 2 | Riport módosítások |

#### 2.4. Betárolás – Egyéb alkatrészek

| Verzió | Riport                        | Leírás             |
|--------|-------------------------------|--------------------|
| 05.004 | xd16strgstocknoord.rpt ver: 2 | Riport módosítások |

## 2.5. Vevői alkatrész rendelés – Pultos értékesítés

| Verzió | Riport | Leírás                   |
|--------|--------|--------------------------|
| 05.028 |        | Fizetési mód jogosultság |

# 3. Pénzügy

# 3.1. Bejövő számla rögzítés

| Verzió | Riport | Leírás                           |
|--------|--------|----------------------------------|
| 05.017 |        | Számla típus szerinti ellenőrzés |
| 05.017 |        | Megjegyzés rovat                 |

# 3.2. Folyószámla kezelés

| Verzió | Riport                      | Leírás               |
|--------|-----------------------------|----------------------|
|        | xd16accinvbal_age.rpt ver:9 | Lapdobás kikapcsolva |
|        | xd16accinvbal_age.rpt ver:9 | <u>Korosítás</u>     |

#### 3.3. Pénztári kivonatok

| Verzió | Riport | Leírás                     |
|--------|--------|----------------------------|
| 05.004 |        | Bankkártyás fizetés szűrés |
| 05.005 |        | Bankkártyás bank dátuma    |

## 3.4. ÁFA bevallás

| Verzió | Riport | Leírás                         |
|--------|--------|--------------------------------|
| 05.002 |        | Bármikor nyitható ÁFA bevallás |

# 4. Főkönyv

4.1. Főkönyv

| Verzió | Riport | Leírás                 |
|--------|--------|------------------------|
| 05.006 |        | Összepontozás oszlopai |

# 5. Gépjárműkereskedelem

5.1. Új gépjármű értékesítés

| Verzió | Riport | Leírás                  |
|--------|--------|-------------------------|
| 05.025 |        | Rendszám oszlop         |
| 05.012 |        | Vevő és üzembentartó ID |

## 5.2. Új gépjármű beérkeztetés

| Verzió | Riport | Leírás                            |
|--------|--------|-----------------------------------|
| 05.009 |        | Beérkezés dátuma nem módosítható  |
| 05.011 |        | Célraktár mező kitöltése kötelező |

# 6. Honda márkakereskedéseket érintő módosítások

## 6.1. Új gépjármű értékesítés

| Verzió | Modul | Leírás          |
|--------|-------|-----------------|
| 05.007 |       | IMS Gyártási év |

# 7. Jelentések

# 7.1. Új gépjármú jelentések

| Verzió | Riport                    | Leírás                    |
|--------|---------------------------|---------------------------|
| 05.001 | xd16carstockage.rpt ver:1 | <u>Új korosító riport</u> |

# 7.2. Használt gépjármű jelentések

| Verzió | Riport                    | Leirás                    |
|--------|---------------------------|---------------------------|
| 05.001 | xd16shcstockage.rpt ver:1 | <u>Új korosító riport</u> |

# HASZNÁLATI ÚTMUTATÓ

2012.április

| 1. | SZERVIZ                                      | 8  |
|----|----------------------------------------------|----|
| 2. | ALKATRÉSZKERESKEDELEM                        | 12 |
| 3. | PÉNZÜGY                                      | 19 |
| 4. | FŐKÖNYV                                      | 24 |
| 5. | GÉPJÁRMŰKERESKEDELEM                         | 25 |
| 6. | HONDA MÁRKAKERESKEDÉSEKET ÉRINTŐ MÓDOSÍTÁSOK | 28 |
| 7. | JELENTÉSEK                                   | 29 |

# 1. Szerviz

#### 1.1. Munkalap

#### Levelezési cím nyomtatása

**Munkalap** modulban a *Kijelölt munkalap adatainak módosítása* ablak "*Nyomtatás/Levelezési"* cím menüpontból nyomtatható egy papír az ügyfél levelezési címéről, ha az eltér a számlázási címtől. A nyomtatott levelezési cím ablakos borítékba hajtogatható.

| Kevelezési cím ellenőrzése |                      |  |  |  |
|----------------------------|----------------------|--|--|--|
| Partner:                   | TESZTPARTNER-4759    |  |  |  |
| Levelezési név:            | TESZTPARTNER-4759    |  |  |  |
| Ir.szám:                   | 1075                 |  |  |  |
| Város:                     | BUDAPEST             |  |  |  |
| Cím:                       | TESZT U. 4759 ÚT 555 |  |  |  |
|                            | NOOK                 |  |  |  |

A megjelenő *Levelezési cím ellenőrzése* ablakban manuálisan is megadható az ügyfél levelezési címe.

Összeállította mező jogosultsága

**Munkalap** modul *Új munkalap felvitele* ablakán az "Összeállította" mező tartalma jogosultságtól függően módosítható.

| MI. típus       Nészleg       SZERVIZ       Alapóradíj       Normál       Állapot       Feldolgozás alatt         Szerv.cs.       HONDA       Sürgősség       Normál       Ídlapot       Feldolgozás alatt         Szerv.cs.       HONDA       Sürgősség       Normál       Ídlapot       Feldolgozás alatt         Szerv.cs.       HONDA       Sürgősség       Normál       Ídlapot       Feldolgozás alatt         Gépjármű       Előjegyzés       Image: Szerv.cs.       Kontorszám       Üzemmód       Image: Szerv.cs.         Rendszám       Alvázszám       Motorszám       Üzemmód       Image: Szerv.cs.       Forg.eng.         Kötlségviselő       2001       kis GÉZA       Kontakt sz. kis GÉZA       Rossz alkv.f         Kontakt p.       2001       kis GÉZA       Forg.eng.       Kötszerv.       Normál sz. (Strageng.)         V. ár (alk.)       .00       .00       J. k. (térv)       2012.05.10.       J. v. (térv)       .00       J. v. (térv)       .00       .00         V. ár (alk.)       .00       .00       .00       .00       .00       .00       .00       .00       .00       .00       .00       .00       .00       .00       .00       .00       .00       .00       .00 <th><b>Új munkalap felvitele</b><br/>5<b>j. infó</b> Műveletek és alk. Árfris</th> <th>ssítés Nyomtatás Számla Rendszámfri</th> <th>ssítés Pontosít Állapotok Riport</th> <th>ok CRM információk <b>Módo</b></th> <th>💶 🗖 🗙<br/>sítási napló</th>                                                                                                    | <b>Új munkalap felvitele</b><br>5 <b>j. infó</b> Műveletek és alk. Árfris | ssítés Nyomtatás Számla Rendszámfri  | ssítés Pontosít Állapotok Riport          | ok CRM információk <b>Módo</b> | 💶 🗖 🗙<br>sítási napló        |
|----------------------------------------------------------------------------------------------------|---------------------------------------------------------------------------|--------------------------------------|-------------------------------------------|--------------------------------|------------------------------|
| MI. típus Normál      Részleg SZERVIZ RÉSZLEC Alapóradíj Normál      Szerv.cs. HONDA Sürgősség Normál      Gépjármű      IV Előjegyzés      IV Tipus Szín     Alvázszám Motorszám Va.szint      V. ár a Gyártmány      Uzemmód     Surgősság Normál      Vár (ssz.)     OD 00 00 00 00     OD00 00 00     Sourdat sz. MS GÉZA     Rossz alk.v.      Kontakt p.      Z2011/KIS GÉZA     Kontakt sz. MS GÉZA     Rossz alk.v.      Kontakt p.      Z2011/KIS GÉZA     Vár (alk.)     OD 00 00 00     JUC 00 00 00     JUC 00 00 00     Juc (terv)     DI 205 10     J. v. (terv)     DI 205 10     J. v. (térv)     DI 000 00 00     Kampány ellenőrizve     V. ár (alk.)     OD 00     JUC 05 10     J. k. (térv)     DI 000 00     Kampány ellenőrizve     V. ár (alk.)     OD     Juc (terv)     Szervic Els. szerelő 1     Vár (ssz.)     OD     Szezállí totta dmsdba     Összeáll.     Z010.05 10     I4-02: Ellenőrizte     Váry Sarszámozás     Si Si Si Si Si Si Si Si Si Si Si Si                                                                                                    | professional                                                              |                                      |                                           | ID 0000/000000                 |                              |
| Gépjármű       I       Előjegyzés       I       Tipus       Szín         Rendszám       Alvázszám       Motorszám       Üa.szint 0       I         Km. óra       Gyártmány       Üzemmód         Hazai forg. h. 0000.00.00       0000.00.00       Assistance érv. 0000.00.00       Gyártási év         Költségviselő       22011/kIS GÉZA       Kontakt sz. KIS GÉZA       Rossz alk.v.         Kontakt p.       22011/kIS GÉZA       Kontakt sz. KIS GÉZA       Rossz alk.v.         Vantakt p.       22011/kIS GÉZA       Kontakt sz. KIS GÉZA       Rossz alk.v.         Vontakt p.       22011/kIS GÉZA       Tel.       E-mail         Pontos cím 1095       BUDAPEST       FÓ ÚT 1       Szerv.k.       Forg.eng.         V. ár (alk.)       .00       .00       J. k. (terv) 2012.05.10.       J. v. (terv) 0000.00.00.       J. v. (terv) 0000.00.00.         V. ár (ksz)       .00       .00       MI. alapján       0.00       Bruttó       0.00         V. ár (ksz)       .00       .00       MI. alapján       0.00       Kampány ellenőrizve       J. v. (térv) 0000.00.00.       J. v. (térv) 0000.00.00.       J. v. (térv) 0000.00.00.       J. v. (térv) 0000.00.00.       J. v. (térv) 0000.00.00.       J. v. (térv) 0000.00.00.       J. v. (térv) 0000.00.00.       J.                                                                                                    | MI. típus <mark>Normál – 1</mark>                                         | Részleg SZERVIZ RÉSZ Szerv.cs. HONDA | LEC Alapóradíj Normál<br>Sürgősség Normál | ✓ Állapot Feldo                | olgozás alatt                |
| Rendszám       Alvázszám       Motorszám       Üa.szint () *         Km. óra       Gyártmány       Üzemmód         Hazai forg, h. 0000.00.00.       0000.00.00.       Assistance érv.       0000.00.00.       Gyártási év         Költségviselő       2001 [klS GÉZA       Kontakt sz. klS GÉZA       Rossz alk.v.f         Kontakt p.       22011 [klS GÉZA       Kontakt sz. klS GÉZA       Rossz alk.v.f         Pontos cím (1035       BUDAPEST       FÓ ÚT 1       Szerv.k.       Forg.eng.f         Nettó       Bruttó       Megrend.       000.00.00       J. v. (terv)       000.00.00       J. v. (terv)       000.00.00       J. v. (terv)       0000.00.00       J. v. (terv)       0000.00       J. v. (terv)       0000.00       J. v. (terv)       0000 </th <th>Gépjármű 1</th> <th>🖶 Előjegyzés 👥 1 🖶</th> <th>Típus</th> <th>Szín</th> <th></th>                                                                                                    | Gépjármű 1                                                                | 🖶 Előjegyzés 👥 1 🖶                   | Típus                                     | Szín                           |                              |
| Km. óra       Gyártmány       Üzemmód         Hazai forg. h. 0000.00.00       0000.00.00.00       Assistance érv. 0000.00.00.00       Gyártási év         Költségviselő       2011 kils GÉZA       Kontakt sz. kils GÉZA       Rossz alk.v.         Kontakt p.       2011 kils GÉZA       Tel.       E-mail         Pontos cím 1095       BUDAPEST       FŐ ÚT 1       Szerv.k.       Forg.eng.         Nettó       Bruttó       Megrend.       0000.00.00       Köt.szerv.       Normál sz. °         V. ár (alk.)       .00       .00       J. k. (terv)       2012.05.10.       J. v. (térv)       0000.00.00.         V. ár (ksz)       .00       .00       M. alapján       0.00       Bruttó       0.00         V. ár (tossz.)       0.00       .00       M. alapján       0.00       Bruttó       0.00       J. v. (térv)       0000.00.00       J. v. (térv)       0000.00.00       J. v. (térv)       0000       0.00       J. v. (térv)       0.00       Kampány ellenőrizve       Megjegyzés       V. ár (tossz.)       0.00       Kampány ellenőrizve       Megiegyzés       V. ár (tossz.)       Sorszámozás       Sorszámozás       Sorszámozás       Sorszámozás       Sorszámozás       Sorszámozás       Sorszámozás       Sorszámozás       Sorszámozás <td< td=""><td>Rendszám</td><td>Alvázszám</td><td>Motorszám</td><td>Üa</td><td>.szint 🛛 💌</td></td<>                                                                                                    | Rendszám                                                                  | Alvázszám                            | Motorszám                                 | Üa                             | .szint 🛛 💌                   |
| Hazai forg. h. 0000.00.00.       0000.00.00.       Assistance érv.       0000.00.00.       Gyártási év         Költségviselő       2011 kis GÉZA       Kontakt sz. kis GÉZA       Rossz alk.v.       Rossz alk.v.         Kontakt p.       2011 kis GÉZA       Tel.       E-mail         Pontos cím       1095       BUDAPEST       FŐ ÚT 1       Szerv.k.       Forg.eng.         Nettó       Bruttó       Megrend.       0000.00.00.       Köt.szerv.       Normál sz. °         V. ár (alk.)       .00       .00       J. k. (terv)       012.05.10.       J. v. (terv)       0000.00.00.         V. ár (ksz)       .00       .00       M. alapján       0.00       Bruttó       0.00         V. ár (ksz)       .00       .00       M. alapján       0.00       Bruttó       0.00         V. ár (ksz)       .00       .00       M. alapján       0.00       Bruttó       0.00         V. ár (tossz.)       0.00       .00       M. alapján       0.00       Kampány ellenőrizve       Imagén vellenőrizve         Megjegyzés                                                                                                    | Km. óra                                                                   |                                      | Gyártmány -                               | Üzemmód                        |                              |
| Költségviselő       2011 kis GÉZA       Kontakt sz. kis GÉZA       Rossz alk.v. f         Kontakt p.       2011 kis GÉZA       Tel.       E-mail         Pontos cím       1095       BUDAPEST       FÓ ÚT 1       Szerv.k.       Forg.eng.         V. ár (alk.)       .00       .00       J. k. (terv)       2012.05.10.       J. v. (terv)       D000.00.00.       U. v. (terv)       D000.00.00.       U. v. (terv)       U. v. (terv)       D000.00.00.       U. v. (terv)       U. v. (terv)       U. v. (terv)       U. v. (terv)       U. v. (terv)       U. v. (terv)       U. v. (terv)       U. v. (terv)       U. v. (terv)       U. v. (terv)       U. v. (terv                                                                                                    | Hazai forg. h. 0000.00.00.                                                | . 0000.00.00.                        | Assistance érv. 000                       | 10.00.00. Gyárt                | ási év                       |
| Nettó         Bruttó         Megrend.         000.00.00         Köt.szerv.         Normál sz.           V. ár (alk.)         .00         .00         J. k. (terv)         2012.05.10         J. v. (terv)         000.00.00.00         J. v. (terv)         000.00.00.00         J. v. (terv)         0000.00.00         J. v. (terv)         0000.00.00         J. v. (terv)         0000.00.00         J. v. (terv)         0000.00.00         J. v. (terv)         0000.00.00         J. v. (terv)         0000.00.00         J. v. (terv)         0000.00.00         J. v. (terv)         0000.00.00         J. v. (terv)         0000.00.00         J. v. (terv)         0000.00.00         J. v. (terv)         0000.00.00         J. v. (terv)         0000.00.00         J. v. (terv)         0000.00         000         J. v. (terv)         0000.00         000         J. v. (terv)         0000.00         000         J. v. (terv)         0000.00         000         J. v. (terv)         0000.00         000         J. v. (terv)         0000.00         J. v. (terv)         0000.00         000         J. v. (terv)         0000.00         J. v. (terv)         0000.00         J. v. (terv)         0000.00         J. v. (terv)         0000.00         J. v. (terv)         0000.00         J. v. (terv)         0000.00         J. v. (terv)         0000         J. v. (te                                                                                                    | Költségviselő 22011 KIS<br>Kontakt p. 22011 KIS<br>Pontos cím 1095 BUD    | GÉZA                                 | Kontakt sz. KIS GÉZA<br>Tel.              | E-mail Szerv.k.                | ossz alk.v. 🗖<br>Forg.eng. 🗖 |
| V. ár (alk.)       0.0       0.0       J. k. (terv) 2012.05.10       J. v. (terv) 2000.00.00.         V. ár (munka)       0.0       0.0       J. k. (térv) 2000.00.00.       J. v. (térv) 2000.00.00.         V. ár (k.sz)       0.00       0.00       MI. alapján       0.00       Bruttó       0.00         V. ár (k.sz)       0.00       0.00       MI. alapján       0.00       Bruttó       0.00         V. ár (ksz)       0.00       0.00       Telephelyen       Kampány ellenőrizve       Image: Standard Standard                                                                                                    | <u>د د د ا</u> د ۱                                                        | Nettó Bruttó Mec                     | rend. 0000.00.00.                         | Köt.szery.                     | Normál sz. O                 |
| V. ár (munka)       00       00       00       000       000       000       000       000       Bruttó       0,00         V. ár (k.sz)       0,00       MI. alapján       0,00       Bruttó       0,00       Kampány ellenőrizve         Megjegyzés       Image: State of the state of the state                                                                                                    | V. ár (alk.)                                                              | ,00 ,00 J. k.                        | (terv) 2012.05.10.                        | J. v. (terv) 0000.00.00        |                              |
| V. ár (k.sz)       .00       .00       MI. alapján       0,00       Bruttó       0,00         V. ár (ksz)       0,00       Telephelyen       Kampány ellenőrizve         Megjegyzés       Image: Comparison of the system of the system of                                                                                                    | V. ár ( munka )                                                           | ,00 ,00 J. k. (†                     | ény ) 0000.00.00.                         | J. v. (tény ) 0000.00.00.      |                              |
| V.ár (tössz.)       0,00       Telephelyen       Kampány ellenőrizve         Megjegyzés       Image setemetere setemetere setem                                                                                                    | V. ár (k.sz)                                                              | ,00 ,00 MI. al                       | apján 0,00                                | Bruttó                         | 0,00                         |
| Megjegyzés<br>Összeállí. 2012.05.10. 14:02: Ellenőrizte - Els. szerelő 1<br>V Sorszámozás<br>NO OK<br>NO OK | V.ár (össz.)                                                              | 0,00                                 | Telephelyen 🗖                             | Kampány ellenő                 | rizve                        |
| Összeállí totta dmsdba       Összeáll. 2012.05.10.       14:02:       Ellenőrizte -       Els. szerelő 1       Image: Comparison of the comparison of the comparison of th                                                                                                    | Megjegyzés                                                                |                                      |                                           |                                | <b>↓</b>                     |
| vmunkalap típusa                                                                                                    | Összeállította dmsdba                                                     | <b>Összeáll.</b> 2012.05.10. 14:0    | 2: Ellenőrizte -                          | Els. szerelő 1                 | •                            |
| v munkalap típusa                                                                                                    |                                                                           | ₩<br>V Sorszámoz                     | ás                                        | 🥸 🕸                            | NO OK                        |
| \ munkalap típusa                                                                                                    |                                                                           |                                      | 🗃 🖗 🚰 🕯                                   | ¥ 🕸 🛛 🖸                        | ]                            |
|                                                                                                    | A munkalap típusa                                                         |                                      |                                           |                                |                              |

A jogosultság a **Jogosultság karbantartó** modul ID38716 kontrolljával szabályozható.

A beállításhoz kérje a DLM Solutions munkatársainak a segítségét.

Az **"Összeállította"** mezőben a munkafelvevőt kell beállítani. Kiválasztása lényeges, mivel a munkafelvevőre készülő különböző kimutatásokat a rendszer ez alapján gyűjti. Továbbá a számlán is az itt kiválasztott munkafelvevő neve jelenik meg.

Javítás vége tény mező jogosultsága

**Munkalap** modul *Új munkalap felvitele* ablakán az **"J.v. (tény)"** mező tartalma jogosultságtól függően módosítható.

| Kijelölt munkalap adata                          | inak módosítása            |                          |                                      |                              |                 |
|--------------------------------------------------|----------------------------|--------------------------|--------------------------------------|------------------------------|-----------------|
| 5j. intó Műveletek és alk. 4                     | artrissitės Nyomtatas :    | izámla Rendszámfrissítés | Pontosit Allapotok Rip               | iortok CRM információk M     | ódosítási napló |
| professional                                     |                            |                          |                                      | ID 2012/000013               |                 |
| MI. típus Normál                                 | <ul> <li>Részle</li> </ul> | g SZERVIZ RÉSZLEG        | <ul> <li>Alapóradíj Normá</li> </ul> | ál 💽 Állapot Ja              | avítás alatt    |
|                                                  | Szerv.c                    | . HONDA                  | Sürgősség Normá                      | al 🔽                         |                 |
| Gépjármű 41                                      | 46 🖶 🛛 Előjegyzé           | s <u>1</u>               | Típus ACCORE                         | ) 2.3 Szín N                 | H623M           |
| Rendszám HUK-27                                  | Alvázszái                  | n SHHCL47901U0003        | 39 Motorszám F23.                    | Z5E101666                    | Üa.szint 1/2 💌  |
| Km. óra 14                                       | 1 023 Utolsó jav           | 122 860                  | Gyártmány HONDA                      | Üzemmód-                     |                 |
| Hazai forg. h. 2001.07                           | .20. Forgalmi én           | <b>.</b> 2013.01.01.     | Assistance érv.                      | 0000.00.00. Gy               | ártási év 2001  |
| Költségviselő 7587                               | ESZTPARTNER-758            | 7                        | Kontakt sz. ZVOLEN                   | SZKY DÓRA TESZT              | Rossz alk.v. 🗖  |
| Kontakt p. 7587                                  | ESZTPARTNER-758            | 7                        | Tel. 3612121212                      | E-mail tamas@tama            | s.hu            |
| Pontos cím 2040                                  | BUDAÖRS                    | TESZT U. 7587            |                                      | Szerv.k. 🗸                   | 🔰 Forg.eng. 🗖   |
|                                                  | Nettó Bi                   | uttó Megrena             | <b>1.</b> 2012.01.23. 19:26:         | Köt.szerv.                   | Normál sz. 🦲    |
| V. ár (alk.)                                     | 3 448,82 12 00             | 0,00 J. k. (terv         | /] 2012.01.23.                       | J. v. (terv) 2012.01         | .25. 12:00:     |
| V. ár ( munka ) 📃 2                              | 6 771,65 34 00             | 0,00 J. k. ( tény        | ] 2012.01.24. 09:46:                 | <b>J. v. (tény )</b> 2012.05 | .15.            |
| V. ár (k.sz)                                     | ,00                        | ,00 MI. alapjá           | n 15000,00                           | Bruttó                       | 15000,00        |
| V.ár (össz.) 3                                   | 6 220,47   46 00           | 0,00                     | Telephelyen 🔽                        | Kampány elle                 | enőrizve 🔽      |
| Megjegyzés                                       |                            |                          |                                      |                              | Ŧ               |
| Összeállította dmsdba                            | ▼ Összeáll.                | 2012.01.23. 19:20:( E    | Ilenőrizte -                         | Els. szerelő                 | 1 💆             |
| 1. mosás<br>2. olajcsere<br>3. 140.000es szerviz |                            | ➡<br>▼ Sorszámozás       |                                      | 🛂 🔕                          | NO              |
|                                                  |                            |                          | 🚵 🐼 🔛                                | <u> </u>                     | <u> </u>        |
|                                                  |                            |                          |                                      |                              |                 |

A jogosultság a **Jogosultság karbantartó** modul ID42004 kontrolljával szabályozható.

A beállításhoz kérje a DLM Solutions munkatársainak a segítségét.

Belső számla jóváhagyásakor próbaszámla

**Munkalap** modul *"Belső szl jóváhagyás"* menüpontjából induló **Belső** *munkalapok jóváhagyása* ablakra felkerült egy ikon, melynek segítségével a belső számlákról próbaszámla nyomtatható, megkönnyítve ezzel a jóváhagyó munkáját.

#### **Riporton alvázszám**

**Munkalap** modul *Munkalaphoz tartozó műveletek és alkatrészek* ablak *"Nyomtatás/Közvetített szolg."* menüpontból indítható *"Közvetített szolgáltatás"* riportra felkerült a gépjármű alvázszáma.

|        |                                | A lista                      | <b>KÖZVELİ</b><br>a(z) 1272 számi | t <b>ett szolgálatás</b><br>1 közvetített szolgáltatási | a készült      |                | 1 . ol           |
|--------|--------------------------------|------------------------------|-----------------------------------|---------------------------------------------------------|----------------|----------------|------------------|
|        |                                |                              | K                                 | 2D TESZTKFT.                                            |                |                |                  |
| Szolg. | ID. Munkalap sz                | Beszállító                   |                                   |                                                         |                | Szolg. státusz | Részle g         |
| Szolg. | megnevezése<br>Megjegyzés      | Menny.                       | Besz. egys. ár                    | Blad. egys. ár Megrend dá                               | t. Stráll hat. | Gar. i         | Fiz. Rögzítő     |
| 1 272  | 2012/000012                    | TESZT PARTNER 1367           | 3300 KISP UZSTA.                  | AKÁRMI BOROR UTCA 2                                     |                | Leszállítva    | SZE RVIZ RÉSZLEG |
| VÁLT   | ÓZÁR+SZBRBLÉS<br>Alvázszám: JH | 1,00DB<br>MGD 1770252 1145 1 | 50 000,00 Pt                      | 50 000, 00 <b>Pt</b> 2012. 05. 15.                      | 2012.05.15.    | N              | I dmsdba         |

1.2. Szerviz előjegyzés

Telefonszám előtöltés

**Szerviz előjegyzés** modulban a költségviselő kiválasztását követően a rendszer előtölti a **"Telefonszám"** mező tartalmát az adott partner **Partner karbantartó** modulban található telefonszámával.

| Bejelentések karbantartása (XDPSERREGIST - 05.009) K2D_TESZT 🔤 🗐                                                                                 |                                                                                                    |                         |  |  |  |  |
|----------------------------------------------------------------------------------------------------|----------------------------------------------------------------------------------------------------|-------------------------|--|--|--|--|
| 2012<br>Május                                                                                                    | Bejelentés     Javítási csomagok (D)       CAR     1       Rendszám     Km. óra   Fajta MKP Y KP V D                                                                                                    | $\overline{\mathbb{N}}$ |  |  |  |  |
| H K Sz Cs P Sz V<br>1 2 3 4 5 6                                                                                                    | Gyártmány HONDA MKF     Típus I     Szín I       Alvázszám     Motorszám     Regiszt, dímsdba     2012.05.10       I Köttségy, 6     DIENES BETTINA     Kont, sz. DIENES BETTINA                                                                  |                         |  |  |  |  |
| 7         8         9         10         11         12         13           14         15         16         17         18         19         20 | Pontos cím         1106         BUDAPEST         TESZT U. 6 ÚT 1         I el. 36206663796           J. k. (terv)         0000.00.00         00:00         Vár. ár (össz) [BR]         0,00         Átadás ideje         0000.00.00         00:00 |                         |  |  |  |  |
| 21 22 23 24 25 26 27<br>28 29 30 31                                                                                                    | J. v. (terv) 0000.00.00 00:00 Jav. cs. vár. ára 0,00 Időigény 00.00 Megvárják<br>Munkafelvevő -  Pult  Pult                                                                                                    | <br>₩                   |  |  |  |  |
|                                                                                                    | Mi. tipus   Normál     Reg. tipusa   Telefonon     Allapot   Előkészítés alatt     Sorszámozás   F       Alapóradíj     Normál     Sürgősség     Normál     Megj.                                                                                 |                         |  |  |  |  |

1.3. Munkaidő rögzítés

## F2 gyorsbillentyű

Munkaidő rögzítés modul Munkalapon végzett műveletek munkaidejei

ablakon található (*Művelet idők rögzítése vonalkódolvasóval*) ikon egérrel történő indítása helyettesíthető az **F2** billentyű megnyomásával.

# 2. Alkatrészkereskedelem

## 2.1. Kitárolás

#### Raktári átadó mező jogosultsága

A **Kitárolás** modul *Kitárolás karbantartása* ablakban a **"Raktár r. átadó"** mező tartalma azaz az átadó személyének módosítása jogosultsághoz köthető.

Amennyiben az adott felhasználónak nincs jogosultsága módosítani a rendszer ezt jelzi.

| Kitárolás Nyomtatás |                                                               |
|---------------------|---------------------------------------------------------------|
| professional        |                                                               |
| Kitár. típus        | Raktárközi mozgás 🗾 Kitár. állapot Feldolgozás alatt ID 16422 |
| Dátum               | 2012.05.07 T Fiz. kitárolás 0000.00.00 00:00:00               |
| Raktár r. átadó     | FORRAI MIKLÓS                                                 |
| Átvevő ( belső )    | CSAPÓ JUDIT                                                   |
| Célraktár           | TST V TESZT30                                                 |
| Raktár              |                                                               |
| Megjegyzés          |                                                               |
| Cikkszám M          | HIBA                                                          |
|                     |                                                               |
|                     |                                                               |

A fenti jogosultság a K2D rendszer **Jogosultság karbantartó** moduljában az ID42002 kontrollal szabályozható.

A beállításhoz kérje a DLM Solutions munkatársainak segítségét.

Munkalap visszárú T mennyiség nélkül

**Kitárolás** modulon keresztül történő visszáruzás esetében a visszáru megtörténhet abban az esetben is, ha a **Munkalap** modul *A munkalaphoz* 

*tartozó műveletek és alkatrészek* ablakon a **"T.mennyiség"** oszlop nem került kitöltésre.

| lkatrészek Művele                                                                     | tek Szervizcsomag K                                 | özvetített szolg.      | Nyomtatás            | Állapotok R  | aktár Cikks | zámváltozások        | Szerelők E                                                                       | igyéb számlatéte           | lek          |
|---------------------------------------------------------------------------------------|-----------------------------------------------------|------------------------|----------------------|--------------|-------------|----------------------|----------------------------------------------------------------------------------|----------------------------|--------------|
|                                                                                       |                                                     |                        |                      |              |             | A<br>ki              | Műveletek:<br>katrészek:<br>özv.szolg.:                                          | 500,00<br>7 652,00<br>0,00 |              |
|                                                                                       |                                                     | 🔲 Minden e             | egy álláson          | 🔲 Mindent eg | jy szerelő  |                      |                                                                                  |                            | $\checkmark$ |
| Művelet Művele                                                                        | et(N)                                               | Sz.                    | állás                | Szerelő      |             | Norm: Szá            | mMe Eg                                                                           | ységá Érték                | Álla         |
| DSZ OLAJS                                                                             | ZINT ELLENŐRZÉS                                     | Fén                    | yező állá 🔽          | SZERELŐ      | 1 🗖         | 0,10 0,              | 10 ÓRA 5 I                                                                       | 000,00 50                  | 0,00 Előj    |
|                                                                                       |                                                     |                        |                      |              |             |                      |                                                                                  |                            |              |
|                                                                                       |                                                     |                        |                      |              |             |                      |                                                                                  |                            |              |
|                                                                                       |                                                     |                        |                      |              |             |                      |                                                                                  |                            |              |
|                                                                                       |                                                     |                        |                      |              |             |                      |                                                                                  |                            |              |
|                                                                                       |                                                     |                        |                      |              |             |                      |                                                                                  |                            |              |
|                                                                                       |                                                     |                        |                      |              |             |                      |                                                                                  |                            |              |
| •                                                                                     |                                                     |                        |                      |              |             |                      |                                                                                  |                            |              |
| 1 művelet                                                                             | ö? 🙀 🎕                                              | s 📎                    | ۷.                   | 1            |             |                      | +                                                                                |                            |              |
| }első m.                                                                              | Cikk megnevezés                                     | ;                      | F. menT.             | menG.men     | Belső r E   | gységár              | Érték                                                                            | Listaáron Fiz              | zetendő      |
|                                                                                       |                                                     | _                      | 1.00                 | 0.00 0.00    | 0.00        | 0.00                 | 0.00                                                                             |                            |              |
| 7210MEJ003                                                                            | LEGSZUROBETE                                        | Т                      |                      |              | U.UU        | UUU. U               | U.UU                                                                             |                            |              |
| 7210 <i>MEJ</i> 003<br>18250P9981BA1                                                  | LEGSZUROBETE<br>0W-30_B1_DIESEI                     | T<br>OLAJ              | 1 00                 |              |             | 5,000,00             | 5,000,00                                                                         |                            |              |
| 7210MEJ003<br>8250P99B1BA1<br>8452602305                                              | LEGSZUROBETE<br>0W-30 B1 DIESEL<br>GUML ABLAKTÖR    | T<br>. OLAJ<br>DLOLARÁ | 1,00                 |              | 0,00        | 5 000,00             | 5 000,00                                                                         |                            | <u> </u>     |
| 17210MEJ003<br>18250P99B1BA1<br>18452692305                                           | LEGSZUROBETE<br>0W-30 B1 DIESEL<br>GUMI, ABLAKTÖR   | T<br>.OLAJ<br>RLOLAPÁ  | 1,00                 | 0,00 0,00    | 0,00        | 5 000,00<br>2 652,00 | 5 000,00<br>2 652,00                                                             |                            | <b>V</b>     |
| 17210MEJ003<br>18250P99B1BA1<br>188452692305                                          | LEGSZUROBETE<br>0W-30 B1 DIESEL<br>GUMI, ABLAKTÖR   | T<br>. OLAJ<br>RLOLAPÁ | 1,00                 | 0,00 0,00    | 0,00        | 5 000,00<br>2 652,00 | 5 000,00<br>2 652,00                                                             |                            | V            |
| 7210MEJ003<br>18250P99B1BA1<br>18452692305                                            | LEGSZUROBETE<br>0W-30 B1 DIESEL<br>GUMI, ABLAKTÖR   | T<br>. OLAJ<br>RLOLAPÁ | 1,00                 | 0,00 0,00    | 0,00        | 5 000,00<br>2 652,00 | 5 000,00<br>2 652,00                                                             |                            | V            |
| 7210MEJ003<br>18250P99B1BA1<br>18452692305                                            | LEGSZUROBETE<br> 0W-30 B1 DIESEL<br> GUMI, ABLAKTÖR | T<br>. OLAJ<br>RLOLAPÁ | 1,00                 |              | 0,00        | 5 000,00<br>2 652,00 | 5 000,00<br>2 652,00                                                             |                            | V            |
| (7210MEJ003<br>)8250P99B1BA1<br>38452692305                                           | LEGSZUROBETE<br> 0W-30 B1 DIESEL<br> GUMI, ABLAKTÖF | T<br>.OLAJ<br>RLOLAPÁ  | 1,00                 | 0,00 0,00    | 0,00        | 5 000,00<br>2 652,00 | 5 000,00<br>2 652,00                                                             |                            |              |
| (7210MEJ003)<br>18250P99B1BA1<br>188452692305                                         | LEGSZÜRÖBETE<br> 0W-30 B1 DIESEL<br> GUMI, ABLAKTÖR | OLAJ<br>RLOLAPÁ        | 1,00                 |              |             | 5 000,00             | 5 000,00<br>2 652,00                                                             |                            |              |
| (7210MEJ003)<br>18250P99B1BA1<br>188452692305<br>(<br>(<br>3 alkatrész                | ILEGSZUROBETE<br>IW-30 B1 DIESEL<br>GUMI, ABLAKTÖF  | OLAJ<br>RLOLAPÁ        | 1,00<br>1,00<br>1,00 |              |             | 5 000,00<br>2 652,00 | <ul> <li>5 000,00</li> <li>2 652,00</li> <li>Gyári</li> <li>C Envéh</li> </ul>   |                            |              |
| (7210MEJ003<br>18250P99B1BA1<br>18452692305<br>(<br>]<br>3 alkatrész<br>endelendő     | UEGSZUROBETE<br>OW-30 B1 DIESEL<br>GUMI, ABLAKTÖR   | OLAJ<br>RLOLAPÁ        | 1,00                 |              |             | 5 000,00<br>2 652,00 | <ul> <li>5 000,00</li> <li>2 652,00</li> <li>€ Gyári</li> <li>⊂ Egyéb</li> </ul> |                            |              |
| 7210MEJ003<br>18250P99B1BA1<br>18452692305<br>1<br>3 alkatrész<br>endelendő<br>endelt | UEGSZUROBETE<br>DW-30 B1 DIESEL<br>GUMI, ABLAKTÖF   | OLAJ<br>RLOLAPÁ        | 1,00                 |              |             | 5 000,00<br>2 652,00 | 5 000,00<br>2 652,00<br>€ Gyári<br>€ Gyári<br>€ Egyéb                            |                            |              |

#### Meghiúsult kitárolás

**Kitárolás** modulban, amennyiben a felhasználó tényleges kitárolás nélkül zárja be a *Kitárolás karbantartás* ablakot, a rendszer megkérdezi, hogy "*Amennyiben raktári kitárolás nélkül bezárja az ablakot, meghiúsul a kitárolás! Biztosan ezt akarja?*" kérdést.

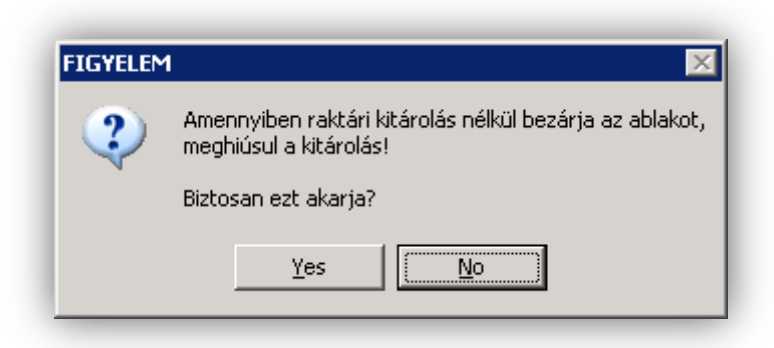

YES: válasz esetén a rendszer bezárja a *Kitárolás karbantartás* ablakot és "Meghiúsult" státuszba teszi a kitárolás fejet. NO: válasz esetén az ablak nem kerül bezárásra.

#### 2.2. Rendelés – Gyári alkatrészek

#### Oszlop átnevezés

**Rendelés – Gyári alkatrészek** modul *Új rendelés rekord beszúrása* ablak *"Rendelés típusok/Készletfoglalás jelölve"* menüpontból induló Készletfeltöltő rendelés készletfoglalásból ablakon a **"Szabad betár. alatt"** oszlop megnevezése **"Szabad – Betárolva polckód nélkül"-**re módosult

| yártmány   |                               |                                                         |                |              |        |           |        |
|------------|-------------------------------|---------------------------------------------------------|----------------|--------------|--------|-----------|--------|
| profession |                               | <ul> <li>Kitárolható</li> <li>Teljes készlel</li> </ul> | t<br>Botéroluo | nolokádon    | Szaba  | d Fogl    |        |
| n2         |                               | Г (                                                     | Betárolya nolo | vkód nélkül  |        |           | 0,00   |
| • - Csak   | a sürgősek                    | <b>-</b>                                                | Megrend        | lelt készlet |        | 0,00      | 0,00   |
| C.szám     | Gyári alkatı                  | .(N)                                                    | Foglalt men    | Foglalás t   | ípusa  | Gyártmány | Modell |
| 06405MBBI  | POO MEGHAJTÓ                  | LÁNC                                                    | 1,00           | 🔘 Sürgős     | Normál | -         | -      |
| 0643036530 | 15 FÉKPOFA                    |                                                         | 1,00           | C Sürgős     | Normál | -         | ŀ      |
| 08MF101H   | ISG <mark>2002 F1 TE</mark> F | RMÉK                                                    | 1,00           | O Sürgős     | Normál | HONDA MKP | FES125 |
| 08MF101H   | ISG <mark>2002 F1 TE</mark> F | RMÉK                                                    | 1,00           | C Sürgős     | Normál | OPEL      | CORSA  |
| 17210MEB   | 670 CASE AIR C                | LEANER                                                  | 1,00           | O Sürgős     | Normál | HONDA MKP | CB600F |
| 17210MEJ0  | 03 LÉGSZUROI                  | BETÉT                                                   | 1,00           | C Sürgős     | Normál | HONDA     | JAZZ   |
| 17210MEM   | 670 BASE COM                  | P,MANIFOL                                               | 1,00           | O Sürgős     | Normál | -         | ŀ      |
| 80411SR30  | 03 A/C GOMB                   |                                                         | 1,00           | O Sürgős     | Normál | HONDA MKP | FES125 |
|            |                               |                                                         |                |              |        |           |        |
| 1          |                               |                                                         |                |              |        |           |        |
|            | 1/8                           |                                                         |                |              |        |           | NOO    |

#### 2.3. Betárolás – Gyári alkatrészek

#### **Riport módosítások**

Betárolás – Gyári alkatrészek modul *Gyári alkatrészek raktári betárolása ablak* "*Riportok/Rend.nélküli betár*" menüpontjából indítható "*Rendelés nélkül betárolt gyári cikkek*" riport esetében az alábbi módosítások történtek:

## 1.Szűrés

A **"Rendelés típus"** mező tartalma előtöltésre kerül a rendszerparaméterben beállított alapértelmezett rendelés típussal (pl. Szállítói számla alapján).

| Időinte | rvallum meghatározása                     |
|---------|-------------------------------------------|
|         | Kezdő dátum 2012.05.10 🛛 💌                |
|         | Befejező dátum 2012.05.10 💌               |
| В       | etárolás típusa: Száll.számla alapján 🛛 💌 |
|         | Szállítók: 2 db 📕                         |
|         |                                           |
|         | NO OK                                     |
| Szálllí | tók kiválasztása                          |

Új szűrési lehetőség a **"Szállítóra"**. A **"Szállító"** mező melletti **III** ikon megnyomásával megjelenik a *Gyári alkatrész szállító kiválasztása* ablak, ahol több szállító is választható treffeléssel.

|     |                                   | a diff forma | ii. szam | relepules nev | P  |
|-----|-----------------------------------|--------------|----------|---------------|----|
| 1 4 | 0563β DIAMONDS KFT.               | KFT.         | 1131     | BUDAPEST      | F  |
| 2   | <mark>0160</mark> β DIAMONDS KFT. | KFT.         | 1131     | BUDAPEST      | B  |
| 2   | 0346 A.R.C. TRADING BT.           | BT.          | 1125     | BUDAPEST      | ZI |
| 1   | 9940 A.R.C. TRADING BT.           | BT.          | 1125     | BUDAPEST      | B  |
| 2   | 0033 A.S.A. MAGYARORSZÁG KFT.     | KFT.         | 2360     | GYÁL          | G  |
| 2   | 0438 A.S.A. MAGYARORSZÁG KFT.     | KFT.         | 2360     | GYÁL          | K  |
| 2   | 1071 A3 DIAMONDS KFT.             | KFT.         | 1131     | BUDAPEST      | FI |
| 2   | 0836 AA.R.C. TRADING BT.          | BT.          | 1125     | BUDAPEST      | ZI |
| 2   | 0941 AA.S.A. MAGYARORSZÁG KFT.    | KFT.         | 2360     | GYÁL          | K  |
| 2   | 1093 AÁBEL AUTÓHÁZ KFT.           | KFT.         | 7630     | PÉCS          | P  |
|     |                                   |              |          |               | •  |

## 2.Riport tartalom

A *"Rendelés nélkül betárolt gyári cikkek"* riportra felkerült a beszállító partner neve.

|                      | Rendelės nėlki        | il betarolt gyari ci       | ikkek        |              |                |
|----------------------|-----------------------|----------------------------|--------------|--------------|----------------|
|                      | Készletre kerülés dát | uma: 2011.12.10 2012       | 2.05.10      |              |                |
|                      | A betárolás tij       | vusa: Száll.számla alapján |              |              |                |
| Cikkszám             | Megnevezés            | Betár. dátum S             | záll. menny. | Beszerz. ár  | Beszerz. érté  |
| 3 - TE SZTPAR TNI    | ER-3 (külső kód : )   |                            |              |              |                |
| Száll.számla alapján | 1                     |                            |              |              |                |
| 45022 <i>5</i> 30G11 | FÉKBETÉ IGARN.E.      | 2011.12.12.                | 1,00         | 14 000,00 Ft | 14 000,00 P    |
| 43022S9AE51          | FÉKBETÉTGARN.H.       | 2011.12.12.                | 1,00         | 13 810,00 Ft | 13 810,00 P    |
| 90023PK1000          | CSAVAR                | 2011.12.16.                | 10,00        | 352,00 Ft    | 3 520,00 P     |
| 08250P99B1BA1        | OW-30 BI DIESEL OLAJ  | 2011.12.16.                | 10,00        | 4 611,00 Ft  | 46 110,00 F    |
| 17242PHK000          | REZONÁTORHÁZ          | 2011.12.16.                | 12,00        | 40 838,00 Ft | 490 056,00 P   |
| GILLERTAMAS          | GILLERTAMAS           | 2012.01.02.                | 10,00        | 780,00 Ft    | 7 800,00 F     |
| 009210011            | 90304GE8003           | 2012.01.02.                | 1,00         | 10 000,00 Ft | 10 000,00 P    |
| GILLERTAMAS          | GILLERTAMAS           | 2012.01.02.                | 5,00         | 780,00 Ft    | 3 900,00 F     |
| 081.90SED 600        | VONÓHOROG             | 2012.01.30.                | 21,00        | 68 892,00 Ft | 1 446 732,00 F |
| 15410MCJ003          | OLAJSZURO             | 2012.01.30.                | 10,00        | 9,00 Ft      | 90,00 F        |
| TESZTCIKK2           | TESZTCIKK2            | 2012.03.14.                | 2,00         | 7 800,00 Ft  | 15 600,00 P    |
| UJTESZTCIKK          | UJTESZICIKK           | 2012.04.10.                | 2,00         | 9 000,00 Ft  | 18 000,00 P    |
| UJTESZTCIKK          | UJTESZICIKK           | 2012.04.10.                | 2,00         | 15 000,00 Ft | 30 000,00 P    |
| UJTESZTCIKK2         | UJTESZICIKK2          | 2012.04.10.                | 2,00         | 6 000,00 Ft  | 12 000,00 P    |
| 04636ST7Z03ZZ        | J.H.SÁRVÉDO           | 2012.04.23.                | 100,00       | 7,50 Ft      | 750,00 F       |
| 00910010601232       | 960010601600          | 2012.04.23.                | 100,00       | 7,50 Ft      | 750,00 F       |
| 06405MCFP10          | MEGHAJTÓLÁNC          | 2012.04.23.                | 200,00       | 7,50 Ft      | 1 500,00 F     |
| BESZÁR               | TESZT CIKK-H.ŐRMEZŐ   | 2012.04.25.                | 1,00         | 289,00 Ft    | 289,00 F       |
| BESZÁR               | teszt cikk-h.őrmező   | 2012.04.25.                | 10,00        | 9 999,00 Ft  | 99 990,00 P    |
| 15400PR3405          | OLAJSZÜRÖ             | 2012.05.03.                | 10,00        | 1 999,20 Ft  | 19 992,00 F    |
| Száll.számla alapján | összesen:             |                            | 510,00       |              | 2 234 889,00 F |

#### 2.4. Betárolás – Egyéb alkatrészek

#### **Riport módosítások**

**Betárolás – Egyéb alkatrészek** modul *Nem gyári cikkek betárolása* ablak *"Riportok/Rend.nélküli betár"* menüpontjából indítható *"Rendelés nélkül betárolt egyéb cikkek"* riport esetében az alábbi módosítások történtek:

#### 1.Szűrés

A **"Rendelés típus"** mező tartalma előtöltésre kerül a rendszerparaméterben beállított alapértelmezett rendelés típussal (pl. Szállítói számla alapján).

| Időinte | rvallum meghatározása                   |
|---------|-----------------------------------------|
|         | Ke2do datum[2012,05,10                  |
|         | Befejező dátum 2012.05.10 💌             |
| В       | etárolás típusa: Száll.számla alapján 💽 |
|         | Szállítók: 2 db 🖳                       |
|         |                                         |
|         | and and                                 |
|         | NOOK                                    |
| 0-400   | ák kiválooztáco                         |

Új szűrési lehetőség a **"Szállítóra"**. A **"Szállító"** mező melletti **III** ikon megnyomásával megjelenik a Szállító kiválasztása ablak, ahol több szállító is választható treffeléssel.

| ÷   | ID    | Partner neve         | Váll. forma | lr. szám | Település név | P  |
|-----|-------|----------------------|-------------|----------|---------------|----|
|     | 8863  | 999999_K2D TESZT KFT | 1           |          | BUDAPEST      | Η  |
| ÷   | 9206  | AKARMI KFT           | KFT.        | 1162     | BUDAPEST      | B  |
| ÷   | 21818 | BCO                  | 1           | 1151     | BUDAPEST      | S  |
|     | 8858  | BOZ GÉZA             | 1           | 6000     | KECSKEMÉT     | B/ |
|     | 12710 | COMPUTER KFT.        | KFT.        | 1037     | BUDAPEST      | ZA |
|     | 21759 | CSAPÓ JUDIT TRANS    | 1           | 1151     | BUDAPEST      | S. |
|     | 8877  | DR. PARTI TAMÁS      | 1           | 1122     | BUDAPEST XII. | V  |
|     | 3295  | ERSTE LEASING KFT.   | KFT.        | 1025     | BUDAPEST      | TE |
|     | 8870  | ESZÉNYI GÁBOR        | 1           | β000     | HATVAN        | M  |
|     | 9197  | FDG                  | 1           | 1203     | BUDAPEST      | Ff |
| e E |       |                      |             |          |               | •  |

## 2.Riport tartalom

A *"Rendelés nélkül betárolt egyéb cikkek"* riportra felkerült a beszállító partner neve.

|                                                                                                 | Rendelés nél                                                                                | k <b>ül betárolt egyéb</b><br>látuma: 2011/03-10 - 201 | <b>cikkek</b>                  |                       |                                                       |
|-------------------------------------------------------------------------------------------------|---------------------------------------------------------------------------------------------|--------------------------------------------------------|--------------------------------|-----------------------|-------------------------------------------------------|
|                                                                                                 | A betárolá:                                                                                 | típusa: Száll.számla alapjá                            | 2.00.20.                       |                       |                                                       |
| Cikkszám                                                                                        | Megnevezés                                                                                  | Betár. dátum                                           | Száll. menny.                  | Beszerz. ár           | Beszerz. érté                                         |
| 864 - TE SZTPAR                                                                                 | TNER-1864 (külső kód: 1875)                                                                 |                                                        |                                |                       |                                                       |
| 864 - TE SZTPAR<br>Száll.számla alapjá:                                                         | TNER-1864 (külső kód: 1875)<br>n                                                            |                                                        |                                |                       |                                                       |
| 864 - TE SZTPAR<br>Szállszámla alapjár<br>51127056343                                           | TNER-1864 (külső kód: 1875)<br>n<br><i>MEREVÍTŐ</i>                                         | 2011.12.16                                             | 54,00                          | 5 181,00              | 279 774,001                                           |
| 864 - TE SZTPAR<br>Száll.számla alapjár<br>51127056343<br>08GAL-S10-600                         | TNER-1864 (külső kód: 1875)<br>n<br>MEREVÍTŐ<br>GALLYTÖRŐRÁCS                               | 2011.12.16.<br>2011.12.16.                             | 54,00<br>21,00                 | 5 181,00<br>99 820,00 | 279 774,00.<br>2 096 220,00.                          |
| 864 - TE SZTPAR<br>Száll.számla alapjáz<br>51127056343<br>08GAL-S10-600<br>Száll.számla alapjáz | TNER-1864 (külső kód : 1875)<br>n<br><i>MEREVÍTŐ</i><br><i>GALLYTÖRŐRÁCS</i><br>n összesen: | 2011.12.16<br>2011.12.16                               | 54,00<br>21,00<br><b>75,00</b> | 5 181,00<br>99 820,00 | 279 774,001<br>2 096 220,001<br><b>2 375 994,00</b> 1 |

#### 2.5. Vevői alkatrész rendelés – Pultos értékesítés

#### Fizetési mód jogosultság

**Vevői alkatrész rendelés – Pultos értékesítés** modulban lehetőség van jogosultsághoz kötni azt, hogy az adott felhasználó készpénzes fizetési módról módosíthatja-e a számla fizetési módját átutalásosra.

A jogosultság beállítása a **Jogosultsági rendszer karbantartó** modulban az ID41993 kontrollal történik.

A beállításhoz kérje a DLM Solutions munkatársainak segítségét.

Amennyiben a jogosultság beállításra került, a jogosultsággal nem rendelkező felhasználónak figyelmeztetés jelenik meg, amikor a fizetési módot módosítani akarja.

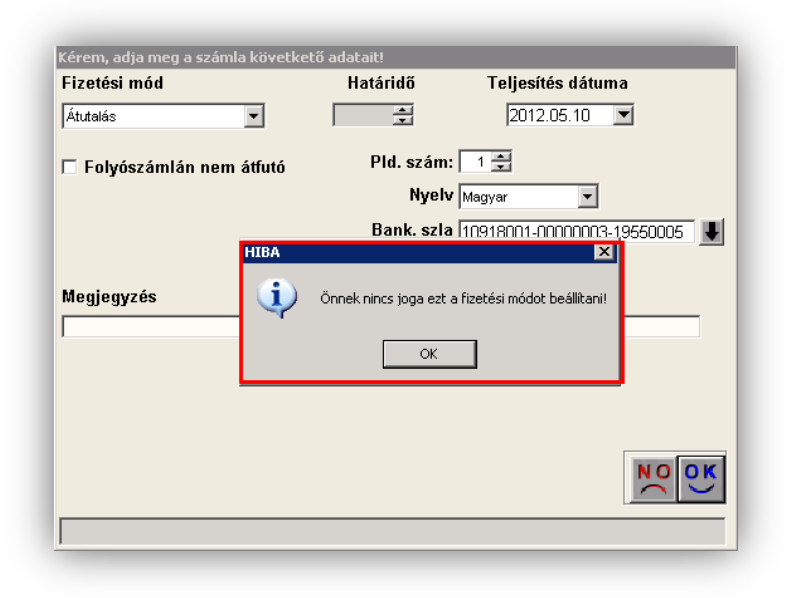

# 3. Pénzügy

3.1. Bejövő számla rögzítés

#### Számla típus szerinti ellenőrzés

**Bejövő számla rögzítés** modulban bejövő számla típusonként állítható, hogy szükséges-e a számla ellenőrzés.

| Vapló Információ  | Helyesbítés Allapotváltás Előlegbesz. Sablonok Kontír riport | _                        |
|-------------------|--------------------------------------------------------------|--------------------------|
| DL.               |                                                              |                          |
| Irurin            |                                                              |                          |
| Számlafej Számlat | étel Dokumentum Kieg, adatok                                 |                          |
| Típus             | Új gj. beszerzés 🔽 Part. rel. Szállító 🔽 D.nem HUF           | GENI                     |
| Fajta             | Altípus- Szá                                                 | mla dátuma2012.05.0      |
| Partner           | Tasi timea 📕 Folyamatos telj. 🗌 Te                           | lj. dát. (áfa)2012.05.0  |
| Banksz.           | 12096705-00192074-00100002                                   | iz. határidő             |
| Gépjármű          | Áfa arányosítás 🗆                                            | Érk. dátum 2012.05.0     |
| Nettó             | ,00 🗚 A 27% 🔽 Levonh. 🔅 Nem levonh.                          | Ikt. dátum2012.05.0      |
| ÁFA               | ,00,00 Jóváhagyá                                             | s áll. Feldolgozás alatt |
| Totál [           | ,00 Stá                                                      | itusz-                   |
| Fiz. mód          | Készpénz 🗹 Aldivízió ADMINISZTRÁCIÓ 🔽 Köny                   | v. áll Nem adható fel    |
| Költséghely       | Új gépjrámű érték 🔽 📕 📕 Helyesbítő? 🔲 🛛 Helyesb              | ített szla.              |
| Számlaszám        | Különb. ÁFA-s 🗖 Normá                                        | l 🔍 🔹 Szla helyett. 🛇    |
|                   | Spec.adózó 🗔 📃                                               | Pénzmozgás               |
| Jóváhagyó         | Reg.adót tart. 🗆 🔤 Előleg l                                  | besz? 🗖 🛛 Előleg?        |
| Megjegyzés        | Ellenőrző -                                                  |                          |
| Jóváhagyó mj.     | Ellenőrzé                                                    | és áll                   |
| Ellenőrz. mj.     | Ellenőrzés dá                                                | átuma 0000.00.00. 00:0   |
|                   |                                                              |                          |
|                   | - 🌾 🎼 🖙 🚝 🕼 🕪 🏹 🛄 👘 🗁                                        |                          |

A beállítás az **Általános bejövő számla típusok** modulban történik ("*Pénzügy/Törzskarbantartók/Egyéb törzskarbantartók"*). Az **Általános bejövő számla típus adatok módosítása** ablak **"Ellenőrizhető"** mezőjének pipálásával határozható meg, hogy az adott típusú bejövő számlát kell-e ellenőrizni vagy sem.

| professional    |                                |                          |
|-----------------|--------------------------------|--------------------------|
| Bej. sz. típ    | us(N) Új gj. beszerzés         |                          |
| Bej. sz. tí     | pus(l) New car                 | Élő Élő 🗾                |
| Bej. sz. típ    | us(A) New car                  |                          |
| Alapért. 🗹      | Továbbszámi. tétel             | Utókal.szerepel 🗹        |
| Tételes 🗆       | Érkezett szla. rögz. 🗖         | Altíp. tartozhat 🗌       |
| Gj. tart. 🗹     | Cikktörzs kapcs. 🗹             | Gj. a szla tételben 🗔    |
| Költsé          | ghely Új gépjrámű értékesíté 💌 | Ellenőrizhető? 🗹         |
| Köt. költsé     | ghely 🗹 🛛 Kieg. a              | adatok 🗖 🛛 Típuskód ÚJ G |
| Fők. téte       | el típ. Készlet 💽 💌            | ÁFA fők. szám 4661       |
| Száll. fők.     | szám 454                       | Techn.áfa fk.szám        |
| Ktg. fők. s     | szám 263                       | Előleg fők. szám 351     |
| Fiz. áfa fők.   | szám                           | Alk. b. kü. f. szám -    |
| Aktiv           | v elh.                         | Passzív elh.             |
|                 |                                |                          |
| Partner reláció |                                |                          |
| 🕈 Re            | láció (N)                      | ID 🔺                     |
| Ver             | νõ                             |                          |
| + Sz            | állító                         |                          |
| Mu              | nkavállaló                     |                          |
| Hat             | tóság 🛛 🗍                      |                          |

## Megjegyzés rovat

**Bejövő számla rögzítés** modulban *"Egyéb tételes"* típusú bejövő számla rögzítésekor az *Aktuális számla adatainak módosítása* ablak *"Számlatétel"* fülön a **"Költséghely"** mezőt a **"Megjegyzés"** mező követi.

| Aktuális számla adatainak módosítása     Narló Informárió Helvedtőés Álapotváltás Fiőlenbesz Sablonok Koptír riport | ×          |
|----------------------------------------------------------------------------------------------------|------------|
| DLM<br>TruFinance                                                                                                   |            |
| Számlafej Számlatétel (1) Dokumentum Kieg, adatok                                                                   |            |
| Megnevezés Cikk/szol Menny Mee. Egységár Költséghely                                                                | degjegyzés |
| BENZIN KLG BENZIN K 1,00 DB 💌 20 000,00 Központ                                                                     |            |
|                                                                                                    |            |
|                                                                                                    |            |
|                                                                                                    |            |
|                                                                                                    |            |
|                                                                                                    |            |
|                                                                                                    |            |
|                                                                                                    |            |
|                                                                                                    |            |
|                                                                                                    |            |
| •                                                                                                    | Þ          |
|                                                                                                    |            |
|                                                                                                    |            |
|                                                                                                    |            |
|                                                                                                    |            |

#### 3.2. Folyószámla kezelés

#### Lapdobás kikapcsolva

A **Folyószámla kezelés modul** *"Riportok/Par. folyószámla rip"* menüpontból indítható *"Paraméterezett folyószámla"* riporton a Lapdobás funkció alapértelmezetten ki van kapcsolva.

| Szla dáturna:<br>Fiz. határidő: |         |               |   |               |                      |                           |                   |              |                             |
|---------------------------------|---------|---------------|---|---------------|----------------------|---------------------------|-------------------|--------------|-----------------------------|
| Telj. dáturna:                  |         |               |   |               |                      |                           |                   |              |                             |
| Könyv. dáturna:                 | Г       |               |   |               |                      |                           |                   |              |                             |
| iz. mód szűrés                  |         |               |   |               | Riport címe:         |                           |                   |              |                             |
|                                 |         | Bank          | ~ | CARO          | Nyitott számlák ad   | lott fordulónapon partner | enként, prefixenk | ént          |                             |
|                                 |         | Pénztár       | ~ | GARO          | Számla reláció:      | Minden partner            | V                 |              |                             |
|                                 |         | Egyéb         | ~ | GENI          |                      | Partner neve              |                   | Vovő         | i fők es <mark>Száll</mark> |
| fúlfizetéseket is               | ~       | Kimenő szla   | С | I GENO        | Szállító<br>Munkavál | artifict neve             |                   |              | 100. 32 32 01.              |
| Fovszerű                        | C       | Bejövő szla   | 0 | NTR           | Hatóság              |                           |                   |              |                             |
| Táblázatos                      | æ       | Tartozik      | 0 | Noto          | Hitelező             |                           |                   |              |                             |
| Korosító                        | C       | Követel       | 0 | RES           | 🔲 Biztosító 🔻        |                           |                   |              |                             |
| Összetett                       | C       | Mind          | ۲ | SERO          | т                    |                           |                   |              |                             |
| Egyenlegközlő                   | $\circ$ |               |   | SHCO          |                      | Telephekrnélküliek        |                   |              |                             |
| Össz. korosító                  | $\circ$ |               |   |               | <u> </u>             |                           |                   |              |                             |
|                                 |         |               |   |               | -                    | l elephely né             |                   | Ir. szá      | n Település né              |
| Előleg számlák                  | 0       | Nyitott szlák | ۲ | Nulla öcczori | <b>u</b> 1           | KUZPUNITE                 |                   | 1037<br>booo | BUDAPEST                    |
| Vég számlák                     | 0       | Minden szla   | 0 | Landabía      |                      | I ™ (03 TELEPHEL          | r                 | pann         | ZALAEGERS.                  |
| Minden számla                   | ۲       |               |   | Lapuobas      |                      | - I                       |                   |              |                             |
|                                 | ~       |               |   | Г             |                      |                           | ~                 |              |                             |
| Penzugyi                        |         |               |   |               | Nincs szürés (       | • Nincs szűrés (          | 2                 |              | NOOK                        |
| Számviteli                      | C       |               |   |               | Atadott gj. 🤇        | ) Beszámított gj. (       | 2                 |              |                             |

#### <u>Korosítás</u>

A **Folyószámla kezelés modul** *"Riportok/Par. folyószámla rip"* menüpontból indítható *"Paraméterezett folyószámla"* riport korosító típusa esetén a felhasználó adhatja meg a korosítási határokat.

| 1. periódus: 1   | 45  |
|------------------|-----|
| 2. periódus: 46  | 60  |
| 3. periódus: 61  | 90  |
| 4. periódus: 🛛   | 180 |
| 5. periódus: 181 | 360 |
|                  |     |

A riport a beállított periódusoknak megfelelően hozza le a megszűrt számla adatokat.

|                        |                  |           | Nvito       | tt számlá | ik adatt fa   | rdul | ánanan nar     | tnoronkó    | nt nrafixa | mbónt     |            |             | 2012.05.10.    |
|------------------------|------------------|-----------|-------------|-----------|---------------|------|----------------|-------------|------------|-----------|------------|-------------|----------------|
|                        |                  |           | 149110      | 11 320000 | in auton joi  | ( un | onupon pur     | iner en ker | ц, рислае  |           |            |             | 2 . oldal      |
| Számla / b iz          | Dátum            | Esedékes  | Telj. dát.  | Fizetendő | Fizeteti      | Dev  | Nem hátralékos | 1-45 nap    | 46-60 nap  | 61-90 nap | 91-180 nap | 181-360 nap | 360 napon túl  |
| 16878 - 2M & 2         | M KFT. BU        | DAPEST, I | BUDAPEST    |           |               |      |                |             |            |           |            |             |                |
| Számlához nem köth     | ető túlfizetései | k         |             |           | - 80 000, 00  | HUF  | 0,00           | 80 000,00   | 0,00       | 0,00      | 0,00       | 0,00        | 0,00           |
| Partner összesen:      |                  |           |             | 0,00      | -80 000,00    | HUF  | 0,00           | 80 000,00   | 0,00       | 0,00      | 0,00       | 0,00        | 0,00           |
| 8863 - <b>999999</b> H | 2D TE SZT        | KFT BUI   | DAPEST, HG. | KHU ÚT I  |               |      |                |             |            |           |            |             |                |
|                        | ető túlfizetései | k         |             |           | 32 960 762,00 | HUF  | 0, 00          | 0, 00       | 0, 00      | 0,00      | 0,00       | 0,00        | -32 960 762,00 |
| Partner összesen:      |                  |           |             | 0,00      | 32 960 762,00 | HUF  | 0,00           | 0,00        | 0,00       | 0,00      | 0,00       | 0,00        | -32 960 762,00 |

#### 3.3. Pénztári kivonatok

#### Bankkártyás fizetés szűrés

**Pénztári kivonatok** modulban a *Kijelölt kivonat módosítása* ablak *Bankkártyás fizetés* ikon alatt a *Kimenő számlák bankkártyás fizetéshez* ablakban az alapértelmezett szűrés a *"Szűrés"* menüpontban **"Mind".** 

| Keszpenzes szlak              | re .         | Prefix    | Számlasz  | Küleő számlaszár    | Fizetendő   | Teli dátuma | Fizeti   |
|-------------------------------|--------------|-----------|-----------|---------------------|-------------|-------------|----------|
| Mind                          | 6            |           | 520111032 | 110130 320111032011 | Tizetenuo   | Tenjaatumo  | 11260    |
| KÖZPONTI TELEPHELY            |              |           |           |                     |             |             | <u> </u> |
| ÚJ TELEPHELY                  |              |           | ĺ         |                     |             |             |          |
|                               | -            |           | ĺ         |                     | ĺ           |             |          |
|                               |              |           |           |                     |             |             |          |
|                               |              |           |           |                     |             |             |          |
|                               |              |           |           |                     |             |             |          |
|                               |              |           |           |                     |             |             |          |
|                               |              |           |           | I                   |             |             |          |
|                               |              |           |           |                     |             |             | <u> </u> |
| Belső szlák és foglalók is lá | thatóak      |           |           |                     |             |             |          |
| 2 <b>1</b>                    |              |           | 1/24      |                     |             | N           | 0        |
| Bank nev                      | e (N)        | Р         | artner ne |                     | Fizetendő ö | isszeg:     | ,        |
| TI                            | T            | ESZTPARTI | VER-315   |                     |             |             |          |
| OSTABANK                      | <del>ا</del> | asi timea |           |                     |             |             |          |
| AIFFAISEN                     | <u></u> [т   | asi timea |           |                     |             |             |          |
|                               |              | aci timoa |           |                     |             |             |          |

#### Bankkártyás bank dátuma

**Pénztári kivonatok** modulban bankkártyás fizetés alkalmazásakor a generálódó technikai bank dátuma a pénztárbizonylat keltének dátuma.

#### 3.4. ÁFA bevallás

#### Bármikor nyitható ÁFA bevallás

**ÁFA bevallás** modulban bármikor nyitható ÁFA időszak. Azaz az adott időszaki ÁFA bevallás akár hó közben is megnyitható, de a zárás dátuma csak hó vége lehet (vagyis jövőbeni dátum is lehet).

Példa: 2012.03.15-én megnyitható 2012.03.01-2012.03.31. időszakra ÁFA bevallás.

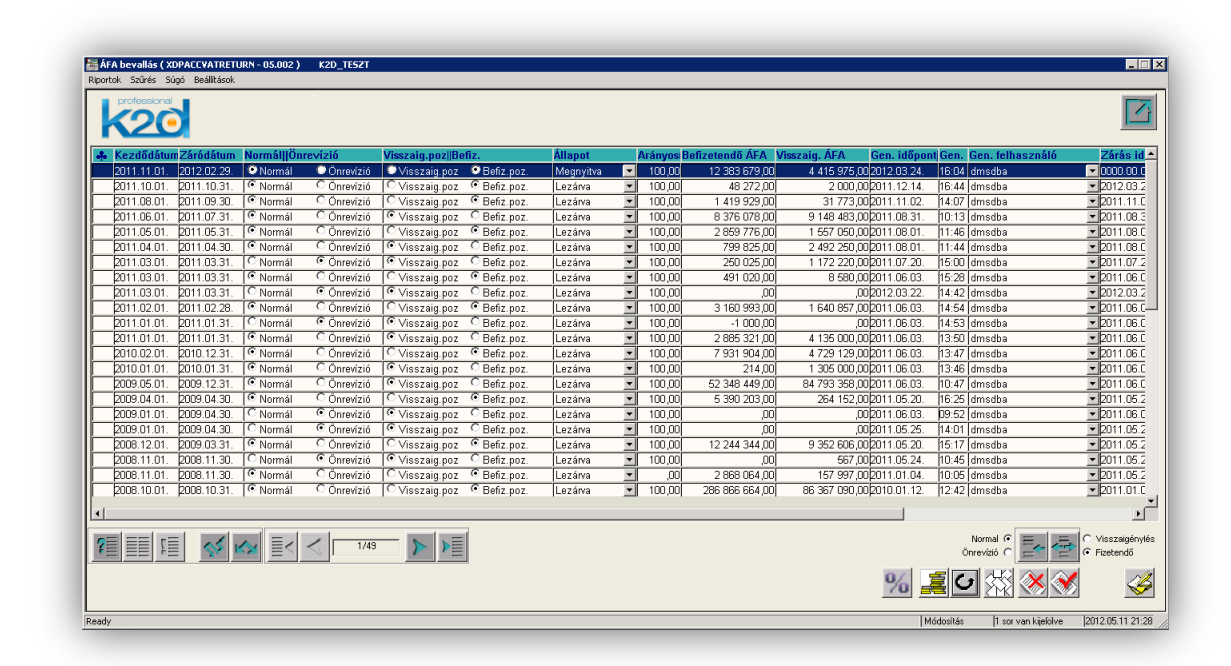

# 4. Főkönyv

## 4.1. Főkönyv

## Összepontozás oszlopai

**Főkönyv** modul *"Akciók/Összepontozás"* menüpontjából indítható összepontozás funkció esetében a *Tétel választása az összepontozáshoz* ablakra felkerült egy új oszlop **"CAR".** 

A "CAR" mező tartalmazza a tételhez kapcsolódó gépjármű azonosító számát.

A *Tétel választása az összepontozáshoz* ablakon megváltozott az oszlopok sorrendje.

| fasi timea<br>fasi timea<br>SILLER PÉTER<br>SILLER PÉTER<br>SILLER PÉTER<br>SHELL HUNGARY RT.<br>SHELL HUNGARY RT.<br>SHELL HUNGARY RT.<br>DUNA PRESENT KFT | 2012.03.24.<br>2012.03.24.<br>2012.03.27.<br>2012.03.27.<br>2012.03.27.<br>2012.03.26.<br>2012.03.26.<br>2012.03.26. | 275<br>275<br>1<br>1<br>1<br>1<br>1<br>1                                                                                                    | SHSRD88602U029830<br>SHSRD88602U029830<br>-<br>-<br>-<br>-                                                                                                    | 029830<br>029830<br>-<br>-<br>-                                                                                                    | 2127000003<br>2127000003<br>2120000016<br>2120000016<br>2120000016                                                                                                    | 1<br>13615<br>13615                                                                                                    | CARO20<br>CARO20                                                                                                    |
|----------------------------------------------------------------------------------------------------|----------------------------------------------------------------------------------------------------|----------------------------------------------------------------------------------------------------|----------------------------------------------------------------------------------------------------|----------------------------------------------------------------------------------------------------|----------------------------------------------------------------------------------------------------|----------------------------------------------------------------------------------------------------|----------------------------------------------------------------------------------------------------|
| Fasi timea<br>SILLER PÉTER<br>SILLER PÉTER<br>SHELL HUNGARY RT.<br>SHELL HUNGARY RT.<br>SHELL HUNGARY RT.<br>DUNA PRESENT KFT                               | 2012.03.24.<br>2012.03.27.<br>2012.03.27.<br>2012.03.27.<br>2012.03.26.<br>2012.03.26.<br>2012.03.26.<br>2012.03.26. | 275<br>1<br>1<br>1<br>1<br>1<br>1                                                                                                    | SHSRD88602U029830<br>-<br>-<br>-<br>-                                                                                                    | 029830<br>-<br>-<br>-                                                                                                    | 2127000003<br>2120000016<br>2120000016<br>2120000016                                                                                                    | 1<br>13615<br>13615                                                                                                    | CARO20<br>CARO20                                                                                                    |
| SILLER PÉTER<br>SILLER PÉTER<br>SILLER PÉTER<br>SHELL HUNGARY RT.<br>SHELL HUNGARY RT.<br>SHELL HUNGARY RT.<br>JUNA PRESENT KFT                             | 2012.03.27.<br>2012.03.27.<br>2012.03.27.<br>2012.03.26.<br>2012.03.26.<br>2012.03.26.<br>2012.03.26.                | 1<br>1<br>1<br>1<br>1                                                                                                    | -<br>-<br>-                                                                                                    | -                                                                                                    | 2120000016<br>2120000016<br>2120000016                                                                                                    | 13615<br>13615                                                                                                    | CARO20<br>CARO20                                                                                                    |
| Siller Péter<br>Siller Péter<br>Shell Hungary RT.<br>Shell Hungary RT.<br>Shell Hungary RT.<br>Duna Present KFT                                             | 2012.03.27.<br>2012.03.27.<br>2012.03.26.<br>2012.03.26.<br>2012.03.26.<br>2012.03.26.                               | 1<br>1<br>1<br>1                                                                                                    | -<br>-                                                                                                    | -                                                                                                    | 2120000016                                                                                                    | 13615                                                                                                    | CARO20                                                                                                    |
| SILLER PÉTER<br>SHELL HUNGARY RT.<br>SHELL HUNGARY RT.<br>SHELL HUNGARY RT.<br>DUNA PRESENT KFT                                                             | 2012.03.27.<br>2012.03.26.<br>2012.03.26.<br>2012.03.26.                                                             | 1<br>1<br>1                                                                                                    | -<br>-                                                                                                    | ŀ                                                                                                    | 2120000016                                                                                                    | 10015                                                                                                    |                                                                                                    |
| SHELL HUNGARY RT.<br>SHELL HUNGARY RT.<br>SHELL HUNGARY RT.<br>DUNA PRESENT KFT                                                                             | 2012.03.26.<br>2012.03.26.<br>2012.03.26.                                                                            | 1                                                                                                    | -                                                                                                    | -i                                                                                                    | A120000010                                                                                                    | 13615                                                                                                    | CARO20                                                                                                    |
| SHELL HUNGARY RT.<br>SHELL HUNGARY RT.<br>DUNA PRESENT KFT                                                                                                  | 2012.03.26.                                                                                                    | 1                                                                                                    |                                                                                                    | +                                                                                                    | 2120000014                                                                                                    | 20372                                                                                                    | GENI201                                                                                                    |
| SHELL HUNGARY RT.<br>DUNA PRESENT KFT                                                                                                    | 2012.03.26.                                                                                                    |                                                                                                    | -                                                                                                    | ŀ                                                                                                    | 2120000014                                                                                                    | 20372                                                                                                    | GENI201                                                                                                    |
| DUNA PRESENT KFT                                                                                                    |                                                                                                    | 1                                                                                                    | -                                                                                                    | ŀ                                                                                                    | 2120000014                                                                                                    | 20372                                                                                                    | GENI201                                                                                                    |
|                                                                                                    | 2012.03.27.                                                                                                    | 1                                                                                                    | -                                                                                                    | Ť.                                                                                                    | 2120000013                                                                                                    | 21955                                                                                                    | GENI201                                                                                                    |
| DUNA PRESENT KFT                                                                                                    | 2012.03.27.                                                                                                    | 1                                                                                                    | -                                                                                                    | ŀ                                                                                                    | 2120000013                                                                                                    | 21955                                                                                                    | GENI201                                                                                                    |
| OUNA PRESENT KFT                                                                                                    | 2012.03.27.                                                                                                    | 1                                                                                                    | -                                                                                                    | ŀ                                                                                                    | 2120000013                                                                                                    | 21955                                                                                                    | GENI201                                                                                                    |
| BOZ GÉZA                                                                                                    | 2012.01.13.                                                                                                    | 1                                                                                                    | -                                                                                                    | ŀ                                                                                                    | 2120000006                                                                                                    | 8858                                                                                                    | GENO20                                                                                                    |
| BOZ GÉZA                                                                                                    | 2012.01.13.                                                                                                    | 1                                                                                                    | -                                                                                                    | ŀ                                                                                                    | 2120000006                                                                                                    | 8858                                                                                                    | GENO20                                                                                                    |
| BOZ GÉZA                                                                                                    | 2012.01.13.                                                                                                    | 1                                                                                                    | -                                                                                                    | Ť.                                                                                                    | 2120000006                                                                                                    | 8858                                                                                                    | GENO20                                                                                                    |
| BOZ GÉZA                                                                                                    | 2012.01.13.                                                                                                    | 1                                                                                                    | -                                                                                                    | ŀ                                                                                                    | 2120000006                                                                                                    | 8858                                                                                                    | GENO20                                                                                                    |
| NOLF GMBH                                                                                                    | 2012.02.17.                                                                                                    | 1                                                                                                    | -                                                                                                    | ŀ                                                                                                    | 2120000005                                                                                                    | 21295                                                                                                    | GENO20                                                                                                    |
| NOLF GMBH                                                                                                    | 2012.02.17.                                                                                                    | 1                                                                                                    | -                                                                                                    | Ť.                                                                                                    | 2120000005                                                                                                    | 21295                                                                                                    | GENO20                                                                                                    |
| VOLF GMBH                                                                                                    | 2012.02.17.                                                                                                    | 1                                                                                                    |                                                                                                    | ŀ                                                                                                    | 2120000004                                                                                                    | 21295                                                                                                    | GENO20                                                                                                    |
| NOLF GMBH                                                                                                    | 2012.02.17.                                                                                                    | 1                                                                                                    | -                                                                                                    | ŀ                                                                                                    | 2120000004                                                                                                    | 21295                                                                                                    | GENO20                                                                                                    |
| NOLF GMBH                                                                                                    | 2012.02.17.                                                                                                    | 1                                                                                                    | -                                                                                                    | ŀ                                                                                                    | 2120000004                                                                                                    | 21295                                                                                                    | GENO20                                                                                                    |
|                                                                                                    | IOL GEAN<br>IOLF GMBH<br>IOLF GMBH<br>IOLF GMBH<br>IOLF GMBH<br>IOLF GMBH                                            | OOLF GMBH         2012.01.13.           JOLF GMBH         2012.02.17.           JOLF GMBH         2012.02.17.           JOLF GMBH         2012.02.17.           JOLF GMBH         2012.02.17.           JOLF GMBH         2012.02.17.           JOLF GMBH         2012.02.17.           JOLF GMBH         2012.02.17.           JOLF GMBH         2012.02.17.           JOLF GMBH         2012.02.17. | DOLG GRA         2012.01.13.         1           JOLF GMBH         2012.02.17.         1           JOLF GMBH         2012.02.17.         1           JOLF GMBH         2012.02.17.         1           JOLF GMBH         2012.02.17.         1           JOLF GMBH         2012.02.17.         1           JOLF GMBH         2012.02.17.         1           JOLF GMBH         2012.02.17.         1 | DD 2 GEZA         2012.01.13.         1           VOLF GMBH         2012.02.17.         1           VOLF GMBH         2012.02.17.         1           VOLF GMBH         2012.02.17.         1           VOLF GMBH         2012.02.17.         1           VOLF GMBH         2012.02.17.         1           VOLF GMBH         2012.02.17.         1           VOLF GMBH         2012.02.17.         1 | Dispersion         Dispersion         Dispersion <thdispersion< th="">         Dispersion         Dispersi</thdispersion<> | Dispersion         Dispersion         Dispersion <thdispersion< th="">         Dispersion         Dispersi</thdispersion<> | OZ GÉZA         O12.01.13.         I         212000006         8888           IOLF GMBH         2012.02.17.         I         212000005         21295           IOLF GMBH         2012.02.17.         I         212000005         21295           IOLF GMBH         2012.02.17.         I         212000005         21295           IOLF GMBH         2012.02.17.         I         212000004         21295           IOLF GMBH         2012.02.17.         I         212000004         21295           IOLF GMBH         2012.02.17.         I         212000004         21295           IOLF GMBH         2012.02.17.         I         212000004         21295 |

- 1. tartozik/követel
- 2. összeg
- 3. partner neve
- 4. gazdasági esemény dátuma
- 5. CAR ID
- 6. Alvázszám

# 5. Gépjárműkereskedelem

## 5.1. Új gépjármű értékesítés

## Rendszám oszlop

Új gépjármű értékesítés modul Új gépjármű értékesítés ablakra felkerült a "Rendszám" oszlop.

| k2d Ir                                                    | <b>20</b>                                                                                                    | GÉPJÁRMŰ                                                                                                    |                                                                                       |                                                                                                    | Bővített információk                                                                              |                 |
|-----------------------------------------------------------|----------------------------------------------------------------------------------------------------|----------------------------------------------------------------------------------------------------|---------------------------------------------------------------------------------------|----------------------------------------------------------------------------------------------------|---------------------------------------------------------------------------------------------------|-----------------|
| PRCAR                                                     | CAR Száll. ID I.                                                                                                | Modell                                                                                                    | Színkód Kárp                                                                          | itkó Alvázszám                                                                                                    | Rendszám                                                                                          | Kész Besou      |
| 1420<br>1146<br>351<br>342<br>363<br>25<br>∢<br>Vevő      | 6336<br>4819/2007/172<br>4245/2006/292<br>4197/2006/185<br>3020 (111/2005<br>340/093/2004<br>Finanszírozás Bizt | FE3125<br> FR-V 1.8  COMFORT<br>JAZZ 1.2  S COOL SII<br>[CITY1.4 ES<br> CIVIC 5D 2.0 VSA<br> ACCORD 4D 2.0  COI<br>osítás   Számlázási elő                                                                                                    | PB-221<br>LIF B92P<br>DE NH700M<br>NH701M<br>NH623M<br>MF (NH623M<br>ijegyzés Rendelé | µHMBE17507 \$206063<br>µHMGD57306 \$204413<br>NLAGE45806W050663<br>SHHEV17905U200576<br>µHMCL76204C204693<br>s extrái Felszereltség Ке́<br>Ропtos szla                                                                                                    | III-123           KPN-118           KNU-589           KIL-312           JNG-699           JEZ-302 |                 |
| TESZTI                                                    | PARTNER-137                                                                                                    | 1011                                                                                                    | BUDAPEST                                                                              | TESZT U. 1                                                                                                    | 37 UTCA 137                                                                                       |                 |
| <ul> <li>?</li> <li>✓ Nem k</li> <li>✓ K.fin.k</li> </ul> | xészletfinanszírozott<br>kamatmentes per.                                                                       | <ul> <li></li> <li></li></ul> |                                                                                       | 1/227 Definition of the second second | re 🕸 🌺                                                                                            | ₩ <b>8</b><br>₩ |

## Vevő és üzembentartó ID

**Új gépjármű értékesítés** modul *Új gépjármű vevői megrendelések karbantartása* ablakon a **"Vevő"** és az **"Üzembentartó"** mező mellé felkerült azok rendszerbeli azonosító ID száma.

| 🕌 Íli génjármű vevőj me                                                                | grendelések karba                                                                                               | antartása                                                                  |                                                                               | ×                                                                                                    |
|----------------------------------------------------------------------------------------|----------------------------------------------------------------------------------------------------|----------------------------------------------------------------------------|-------------------------------------------------------------------------------|----------------------------------------------------------------------------------------------------|
| Állapotok Átadás Fin.és b                                                              | izt. adatok Akciók                                                                                              | Egyéb Riportok E                                                           | ilőkalkuláció                                                                 |                                                                                                    |
|                                                                                        | Modell FES125                                                                                                   |                                                                            |                                                                               |                                                                                                    |
|                                                                                        | Színkód PB-221                                                                                                  |                                                                            |                                                                               |                                                                                                    |
| Ah                                                                                     | vázszám∏∏∏∏                                                                                                    | ТТТТТТ                                                                     |                                                                               | <u></u>                                                                                                    |
| CAR                                                                                    | 6396 PR                                                                                                    | CAR 1                                                                      | ID 🔽                                                                          | 474 Ügylet st. Ellenőrizhető, til                                                                                                    |
| Rend. típus                                                                            | Kps végeladás                                                                                                   | 🗾 Állapo                                                                   | ot Megrendelve                                                                | CAR st. Új gj. eladva                                                                                                    |
| Gj.státusz rendkor                                                                     | Felephelyre beérk.                                                                                              | Szla. stá                                                                  | át Végszámla ké:                                                              | szült PRCAR st. Rend.nélkül lesz                                                                                                    |
| ID I                                                                                   |                                                                                                    | Ért. dátur                                                                 | n 2010.08.24.                                                                 | Forgba I. helyezve 🔽                                                                                                    |
| Vevő 13                                                                                | 7 ESZTPARTNE                                                                                                    | R-137                                                                      |                                                                               | ÁFÁ-s 🗖                                                                                                    |
| 1011                                                                                   | BUDAPEST                                                                                                    | h                                                                          | ESZT U. 137 UT                                                                | CA 137                                                                                                    |
| Üzembentartó 📃 13                                                                      | 7 TESZTPARTNE                                                                                                   | R-137                                                                      | Ŧ                                                                             | Tel.: 36209216601                                                                                                    |
| Kont.szem. TESZT                                                                       | PARTNER-137                                                                                                    |                                                                            | E                                                                             | Email                                                                                                    |
|                                                                                        |                                                                                                    |                                                                            |                                                                               |                                                                                                    |
|                                                                                        |                                                                                                    |                                                                            |                                                                               |                                                                                                    |
|                                                                                        | Nettó                                                                                                    | Bruttó                                                                     | Ebből reg.adó                                                                 | Árajánlat 1                                                                                                    |
|                                                                                        | Nettó<br>716 271,00                                                                                             | Bruttó<br>716 271,00                                                       | Ebből reg.adó<br>,00                                                          | Árajánlat 1                                                                                                    |
| Gj.listaár                                                                             | Nettó<br>716 271,00                                                                                             | Bruttó<br>716 271,00                                                       | Ebből reg.adó<br>,00<br>Pénznem [                                             | Árajánlat 1                                                                                                    |
| Gj.listaár<br>Ext.listaár                                                              | Nettó<br>716 271,00                                                                                             | Bruttó<br>716 271,00                                                       | Ebből reg.adó<br>,00<br>Pénznem [                                             | Árajánlat 1                                                                                                    |
| Gj.listaár<br>Ext.listaár                                                              | Nettó<br>716 271,00<br>,00                                                                                      | Bruttó<br>716 271,00                                                       | Ebből reg.adó<br>,00<br>Pénznem (                                             | Árajánlat 1                                                                                                    |
| Gj.listaár<br>Ext.listaár<br>Végösszeg                                                 | Nettó<br>716 271,00<br>,00                                                                                      | Bruttó<br>716 271,00<br>,00<br>716 271,00                                  | Ebből reg.adó<br>,00<br>Pénznem [<br>Haszt                                    | Árajánlat 1<br>1UF<br>nált gj. beszám.                                                                                                    |
| Gj.listaár<br>Ext.listaár<br>Végösszeg<br>Várható átadás                               | Nettó<br>716 271,00<br>00<br>716 271,00<br>2010.09.03.                                                          | Bruttó<br>716 271,00<br>00<br>716 271,00<br>Vizsg. dátur                   | Ebből reg.adó<br>,00<br>Pénznem [<br>Hasz<br>n 0000.00.00.                    | Árajánlat 1<br>1UF<br>nált gj. beszám.                                                                                                    |
| Gj.listaár<br>Ext.listaár<br>Végösszeg<br>Várható átadás<br>Rögz.i                     | Nettó<br>716 271,00<br>00<br>716 271,00<br>2010.09.03<br>1000001<br>2010.08.03                                  | Bruttó<br>716 271,00<br>00<br>716 271,00<br>Vizsg. dátun<br>24. (16:59:00  | Ebből reg.adó<br>.00<br>Pénznem (<br>Haszı<br>n 0000.00.00.<br>Üzlet          | Árajánlat 1<br>iUF<br>nált gj. beszám.<br>Vámp. dátum 0000.00.00.<br>ÚJ GÉPJÁRMŰ ÉRTÉKESÍTÉS 1                                                                                                    |
| Gj.listaár<br>Ext.listaár<br>Végösszeg<br>Várható átadás<br>Rögz.i<br>Ker              | Nettó<br>716 271,00<br>716 271,00<br>2010.09.03.<br>2010.09.03.<br>2010.08.<br>eskedő dmsdba                    | Bruttó<br>716 271,00<br>00<br>716 271,00<br>Vizsg. dátun<br>24. [16:59:00  | Ebből reg.adó<br>.00<br>Pénznem (<br>Haszi<br>n 0000.00.00.<br>Úzlet<br>V S:  | Árajánlat 1<br>IUF<br>nált gj. beszám. Vámp. dátum 0000.00.00.<br>ÚJ GÉPJÁRMŰ ÉRTÉKESÍTÉS<br>zerződéskötés d. 2010.08.24.                                                                                                    |
| Gj.listaár<br>Ext.listaár<br>Végösszeg<br>Várható átadás<br>Rögz.i<br>Ker<br>Átadási j | Nettó<br>716 271,00<br>716 271,00<br>2010.09.03.<br>2010.09.03.<br>időpont 2010.08.<br>eskedő dmsdba<br>k.megj. | Bruttó<br>716 271,00<br>00<br>716 271,00<br>Vizsg. dátun<br>24. [16:59:00] | Ebből reg.adó<br>,00<br>Pénznem (<br>Haszı<br>n (0000.00.00.<br>Üzlet<br>v S: | Árajánlat 1<br>HUF<br>hált gj. beszám.<br>Vámp. dátum 0000.00.00.<br>ÚJ GÉPJÁRMŰ ÉRTÉKESÍTÉS<br>zerződéskötés d. 2010.08.24.                                                                                                    |
| Gj.listaár<br>Ext.listaár<br>Végösszeg<br>Várható átadás<br>Rögz.i<br>Ker<br>Átadási j | Nettó<br>716 271,00<br>716 271,00<br>2010.09.03.<br>2010.09.03.<br>időpont 2010.08.<br>eskedő dmsdba<br>k.megi. | Bruttó<br>716 271,00<br>716 271,00<br>Vizsg. dátun<br>24. (16:59:00)       | Ebből reg.adó<br>.00<br>Pénznem (<br>Haszr<br>n (2000.00.00.<br>Üzlet<br>v Sz | Árajánlat1<br>HUF                                                                                                    |
| Gj.listaár<br>Ext.listaár<br>Végösszeg<br>Várható átadás<br>Rögz.i<br>Ker<br>Átadási j | Nettó<br>716 271,00<br>716 271,00<br>2010.09.03.<br>2010.09.03.<br>2010.08.<br>eskedő<br>dmsdba<br>k.megj.      | Bruttó<br>716 271,00<br>716 271,00<br>Vizsg. dátun<br>24. [16:59:00]       | Ebből reg.adó<br>.00<br>Pénznem (<br>Haszr<br>n 0000.00.00.<br>Üzlet<br>S:    | Árajánlat 1<br>10F<br>nált gj. beszám.<br>Vámp. dátum 0000.00.00.<br>(ÚJ GÉPJÁRMŰ ÉRTÉKESÍTÉS<br>zerződéskötés d. 2010.08.24.<br>E I I I I I I I I I I I I I I I I I I I                                                                                                    |
| Gj.listaár<br>Ext.listaár<br>Végösszeg<br>Várható átadás<br>Rögz.i<br>Ker<br>Átadási j | Nettó<br>716 271,00<br>716 271,00<br>2010.09.03.<br>2010.09.03.<br>dőpont 2010.08.<br>eskedő (dmsdba<br>k.meg). | Bruttó<br>716 271,00<br>00<br>716 271,00<br>Vizsg. dátun<br>24. (16:59:00) | Ebből reg.adó<br>.00<br>Pénznem (<br>Hasz<br>n 0000.00.00.<br>Üzlet<br>S:     | Árajánlat 1<br>1UF<br>hált gj. beszám.<br>Vámp. dátum 0000.00.00.<br>(UJ GÉPJÁRMŰ ÉRTÉKESÍTÉS<br>zerződéskötés d. 2010.08.24.<br>EM REGENERAL STERNER STERNER |

5.2. Új gépjármű beérkeztetés

Beérkezés dátuma nem módosítható

**Új gépjármű beérkeztetés** modulban az *Új gépjármű telepre érkeztetésének felvitele* ablakban az **"Érk.dátuma"** mező tartalma maximum 1 héttel dátumozható vissza.

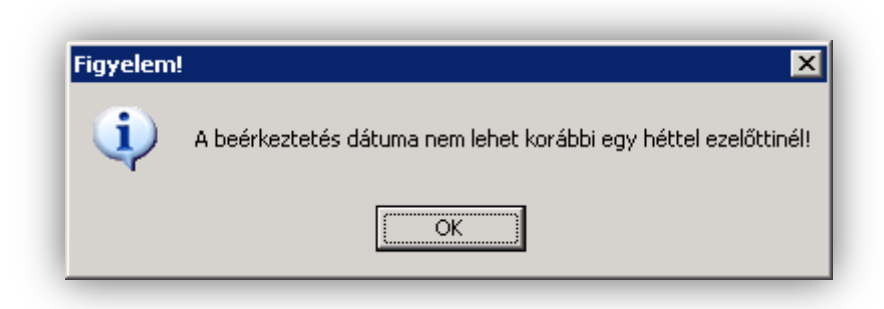

Célraktár mező kitöltése kötelező

**Új gépjármű beérkeztetés** modulban az **Új gépjármű telepre érkeztetésének** *felvitele* ablakban a "**Célraktár**" mező kitöltése kötelező.

| Új gépjárm<br>Státusz állítás | <mark>ű telepre érk</mark><br>Akciók Módos | <b>eztetésének felvitele</b><br>iltás Riportok Téves beérkeztetés | Kódok IMS-be  | e tölt.            |                   | ×           |
|-------------------------------|--------------------------------------------|-------------------------------------------------------------------|---------------|--------------------|-------------------|-------------|
|                               | onal<br>Col                                |                                                                   |               |                    |                   |             |
| PRCAR                         | 1514                                       | Rend. típus. Vev                                                  | rőnek         | CAR                | 1 ID 151          | 9           |
|                               | Modell                                     | HONDA MKP                                                         |               | Állapot            | Feldolgozás alatt |             |
|                               |                                            | ANF125                                                            |               | Érk. dátuma        | 2012.05.09.       | Pénznem HUF |
|                               | Szín                                       | NH-A35M                                                           | _             | Átvevő             | BRACZKÓ SZILVIA   | <b>•</b>    |
|                               |                                            | Asteroid Black Metallic                                           |               | Gj. száll. ID - I  |                   |             |
|                               | Kárpit                                     |                                                                   | ŧ             | Gj. száll. ID -II. |                   |             |
|                               | Alvázszám                                  | 123658974555                                                      |               | Szállítólevél      | -                 |             |
|                               | Motorszám                                  | 2154515                                                           |               | Trailer azon.      | Ł                 |             |
| Gy                            | artasi ev/ho                               | 2012                                                              |               | Vevo               |                   |             |
|                               | Szállító                                   | HONDA HUNGARY KFT.                                                | <b>↓</b>      | Szállítmányozó     | LAGERMAX HUNGAR   | RY KFT. 🛛 🖶 |
|                               |                                            | 2040 BUDAÖRS                                                      |               |                    | 1158 BUDAPES      | T           |
|                               |                                            | TOROKBALINTI UTCA 25/B                                            |               |                    | KESMARK UTCA 14.  | UT1         |
|                               | Célraktár                                  | VEV VEVŐNEK                                                       | ↓             | Rakt. hely         | -                 |             |
|                               | Aldivízió                                  | ÚJ GÉPJÁRMŰ ÉRTÉKESÍTÉS                                           | <b>•</b>      |                    |                   |             |
| Gj.nettó                      | beszerz.ára                                | 414 119,90                                                        | Modell ÁFA    |                    | Modell brutto     | .00         |
|                               | Extrák ára                                 | ,00                                                               | Extra ÁFA     | ,00                | Extra brutto      | ,00         |
| Reg. a                        | ndó összege                                | ,00 <b>Regi</b> s                                                 | sztrációs adó | AFA tv.hatn kívüli | Reg.adó bruttó    | ,00         |
|                               | Akcióban?                                  |                                                                   |               |                    |                   |             |
| Enge                          | dmény van?                                 |                                                                   |               |                    |                   |             |
|                               |                                            |                                                                   |               |                    |                   | NO OK       |
|                               |                                            |                                                                   |               |                    |                   |             |

# 6. Honda márkakereskedéseket érintő módosítások

## 6.1. Új gépjármű értékesítés

#### IMS Gyártási év

**Új gépjármű értékesítés** modul *"IMS"* menüpontjából nyíló *Gépjármű készlet* ablakra felkerült egy **"Gyártási év"** oszlop, a **"Modell megnevezés"** oszlopot követően.

| Modellkód    | Színkód K                | (észlet helye | R   | laktár    |      | Mode | llcsoport |       |                 |        |
|--------------|--------------------------|---------------|-----|-----------|------|------|-----------|-------|-----------------|--------|
|              |                          |               | - [ |           |      |      | •         | · 🗆 • | előrendelhetőel | k is   |
| Modellkód    | Megnevezés               |               | Gyź | ártási év | Szín | kód  | Szín      |       |                 |        |
| RE685CEXKGVJ | CR-V 2.2 Lifestyle AT 12 | 2             |     | 2012      | NH6  | 84P  | SPARK     | E GR  | AY PEARL        |        |
| RE685CEXKGVJ | CR-V 2.2 Lifestyle AT 12 | 2             |     | 2012      | NH7  | DOM  | ALABAS    | TER : | SILVER ME       | TALLIC |
| RE685CEXKGVJ | CR-V 2.2 Lifestyle AT 12 | 2             |     | 2012      | NH7  | DOM  | ALABAS    | TER : | SILVER ME       | TALLIC |
| RE685CEXKGVJ | CR-V 2.2 Lifestyle AT 12 | 2             |     | 2012      | NH7: | 31P  | CRYSTA    | LBL   | ACK P.          |        |
| RE685CEXKGVJ | CR-V 2.2 Lifestyle AT 12 | 2             |     | 2012      | NH7: | 31P  | CRYSTA    | LBLA  | ACK P.          |        |
| RE685CEXKGVJ | CR-V 2.2 Lifestyle AT 12 | 2             |     |           | NH7  | 88P  | WHITE (   | DRCH  | ID PEARL        |        |
| RE685CEXKGVJ | CR-V 2.2 Lifestyle AT 12 | 2             |     | 2012      | NH7  | 88P  | WHITE (   | DRCH  | ID PEARL        |        |
| RE685CEXKGVJ | CR-V 2.2 Lifestyle AT 12 | 2             |     | 2012      | NH7  | 88P  | WHITE (   | DRCH  | ID PEARL        |        |
| RE685CEXKGVJ | CR-V 2.2 Lifestyle AT 12 | 2             |     |           | YR5  | 78M  | URBAN     | TITAN | IUM M.          |        |
| RE685CEXKGVJ | CR-V 2.2 Lifestyle AT 12 | 2             |     | 2012      | YR5  | 78M  | URBAN     | TITAN | IUM M.          |        |
| RE685CEXKGVJ | CR-V 2.2 Lifestyle AT 12 | 2             |     | 2012      | YR5  | 78M  | URBAN     | TITAN | IUM M.          |        |
| RE688CJNXKG  | CR-V 2.2 EXE AT 12       |               |     |           | NH7  | 88P  | WHITE (   | DRCH  | ID PEARL        |        |
| RE688CJNXKG  | CR-V 2.2 EXE AT 12       |               |     | 2012      | NH7  | 88P  | WHITE (   | DRCH  | ID PEARL        |        |
| RE688CJNXKG  | CR-V 2.2 EXE AT 12       |               |     | 2012      | NH7  | 88P  | WHITE (   | DRCH  | ID PEARL        |        |
| RE688CJNXKG  | CR-V 2.2 EXE AT 12       |               |     |           | YR5  | 78M  | URBAN     | TITAN | IUM M.          |        |

# 7. Jelentések

## 7.1. Új gépjármű jelentések

## Új korosító riport

**Új gépjármú jelentések** modul *"Készletek/Spec.korosító riport"* menüpontból indítható új korosító riport: *"Új gépjármű készlet".* 

A riport 3 szempont szerint tartalmazza korosítva a gépjármű készletet:

**Fizikai készlet:** a gépjármű beérkezésekor megadott érkezési dátumhoz viszonyítja a korosítást.

**Pénzügyi készlet:** a gépjármű bejövő GENI számla számla dátumához viszonyítja a korosítást.

**Számviteli készlet:** a gépjármű bejövő GENI számla teljesítési dátumához viszonyítja a korosítást.

A riport indítását követően meg kell adni a riport szűrési feltételeit.

| Szűrás feltételek                                          |                                                                                                    |
|------------------------------------------------------------|----------------------------------------------------------------------------------------------------|
| Szores feletelek<br>Szabad készlet<br>Végszámlázott készl. | <ul> <li>✓ 0-59 napja készl.</li> <li>✓ 60-89 napja készl.</li> <li>✓ 90-179 napja készl.</li> <li>✓ 180 panop túl készl.</li> </ul> |
| Uzlet<br>ÚJ GÉPJÁRMŰ ÉRTÉKESÍTÉS<br>FMTESZT ÚJ GJ. ÉRT.    |                                                                                                    |
|                                                            | NOOK                                                                                                    |

Pipálással választható a riport:

- Csak a szabad készlet korosítását tartalmazza-e
- Csak a végszámlázott készletet tartalmazza-e

Amennyiben egyik sem kerül kiválasztásra a riport tartalmazni fogja az összes készletet.

Pipálással választható a riport hány napja készleten lévő gépjárműveket tartalmazza:

- 0-59 nap
- 60-89 nap
- 90-179 nap
- 180 napon túli

Treffeléssel választható mely "Üzlet" adatait tartalmazza a riport.

|                                                                         |                       |            |            | Új gépjármű készlet<br>2012.05.11.                  |                    |                   |               |                    |             |                       |
|-------------------------------------------------------------------------|-----------------------|------------|------------|-----------------------------------------------------|--------------------|-------------------|---------------|--------------------|-------------|-----------------------|
|                                                                         |                       |            | 0-59 nap   | ia készlet 60-89 napja készlet 90-179 napja készlet | 180 napjon túli ké | zlet              |               |                    |             |                       |
| CAR ID Alvázszám                                                        | Bels Ő ssz.           | SzAU D II. | Sz AN ID I | Gyártmány, modell                                   | Beérkezés          | Fiz.<br>készleten | Szám la dátum | ₽11-i<br>készleten | Telj.dátum  | Számvit.<br>készleten |
| <b>90-179 n apja készleten</b><br>7627 ASD<br>GENT-2011/00262 40        | 00 000, 00 <i>P</i> t |            |            | HONDA VALAMI                                        | 2011.12.02.        | 161 nap           | 2011.12.13.   | 150 nap            | 2011.12.13. | 150 nap               |
| <b>180 napon túl készlete</b><br>6570 ASDFA456132<br>GENU-2011/00154 40 | n<br>00 000, 00 Pt    |            |            | HONDA JAZZ 1.41 LS                                  | 2011.07.20.        | 296 nap           | 2011.07.20.   | 296 nap            | 2011.03.31. | 407 nap               |
|                                                                         | o                     |            |            | HONDA ACC T. 2.41 EXE AIT. IMS. PRIV                | 2011.01.18.        | 479 map           |               | Ismeretlen         |             | Is me retler.         |

#### A riport az alábbi adatokat tartalmazza:

• CAR ID

A készleten lévő jármű K2D rendszerbeli azonosító száma

- Alvázszám A készleten lévő jármű alvázszáma
- Belső GENI számla szám A készleten lévő jármű bejövő számlájának K2D száma
- Összeg A készleten lévő jármű bejövő számla összege
- Szállító ID I
   A készleten lévő jármű K2D-ben rögzített Szállító ID I száma
- Szállító ID II

A készleten lévő jármű K2D-ben rögzített Szállító ID I száma

- Gyártmány A készleten lévő jármű gyártmánya
- Modell
   A készleten lévő jármű modellje
- Beérkezés dátuma
   A készleten lévő jármű beérkeztetésekor megadott beérkezési dátum
- Fizikai készleten töltött napok száma

   A készleten lévő jármű fizikai készleten töltött napok száma
   Számla dátuma
  - A készleten lévő jármű bejövő számlájának számla dátuma
- Pénzügyi készleten töltött napok száma A készleten lévő jármű pénzügyi készleten töltött napok száma
- **Teljesítési dátum** A készleten lévő jármű bejövő számlájának teljesítési dátuma
- Számviteli készleten töltött napok száma A készleten lévő jármű számviteli készleten töltött napok száma

#### 7.2. Használt gépjármű jelentések

#### Új korosító riport

Használt gépjármú jelentések modul *"Készletek/Spec.korosító riport"* menüpontból indítható új korosító riport: *"Használt gépjármű készlet".* 

A riport 3 szempont szerint tartalmazza korosítva a gépjármű készletet:

**Fizikai készlet:** a gépjármű beérkezésekor megadott érkezési dátumhoz viszonyítja a korosítást.

**Pénzügyi készlet:** a gépjármű bejövő GENI számla számla dátumához viszonyítja a korosítást.

**Számviteli készlet:** a gépjármű bejövő GENI számla teljesítési dátumához viszonyítja a korosítást.

A riport indítását követően meg kell adni a riport szűrési feltételeit.

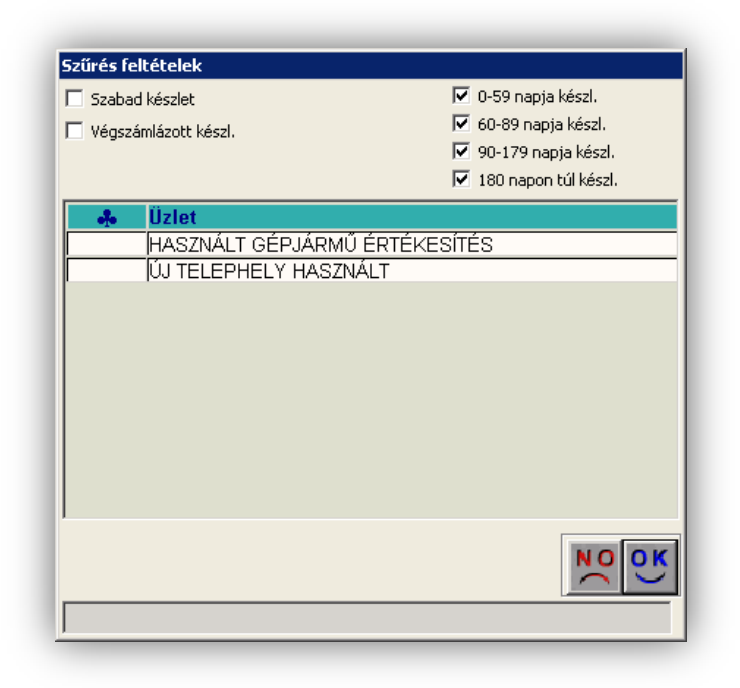

Pipálással választható a riport:

- Csak a szabad készlet korosítását tartalmazza-e
- Csak a végszámlázott készletet tartalmazza-e

Amennyiben egyik sem kerül kiválasztásra a riport tartalmazni fogja az összes készletet.

Pipálással választható a riport hány napja készleten lévő gépjárműveket tartalmazza:

- 0-59 nap
- 60-89 nap
- 90-179 nap
- 180 napon túli

Treffeléssel választható mely "Üzlet" adatait tartalmazza a riport.

|                                                                               |                  |                  | Használt gépj<br>2012.0            | ármű készlet<br>25.11.              |                   |                |                    |               |                      |
|-------------------------------------------------------------------------------|------------------|------------------|------------------------------------|-------------------------------------|-------------------|----------------|--------------------|---------------|----------------------|
|                                                                               |                  | 0-59 naj         | pja készlet 60-89 napja készlet 90 | 179 napja készlet 180 napjon túli k | iszlet            |                |                    |               |                      |
| CAR ID Alvázszám Bels                                                         | 5 ssz. Sz dil. D | II. Sardili ID I | Gyártmány, modell                  | Beérkezés                           | Fiz.<br>készleten | Sư ám la dátum | Pti-i<br>készleten | Telj.dátum    | Sadm vi<br>ké salete |
| ADMINISZTRÁCIÓ                                                                |                  |                  |                                    |                                     |                   |                |                    |               |                      |
| 90-179 napja készleten<br>7 694 ZDCPC4IC0AF095056<br>ADMINISZTRÁCIÓ összesen: |                  |                  | HONDA MKP CB600FA                  | 2012.01.26.<br>1 db                 | 106 nap           |                | Is me ret len      |               | Ismeret              |
| ÚJ GÉPJÁRMŰ ÉRTÉKESÍI                                                         | TÉ S             |                  |                                    |                                     |                   |                |                    |               |                      |
| 60-89 napja készleten<br>1 638 JHMGD37307%206067<br>90-179 napja készleten    |                  |                  | HONDA JAZZ 1.215 CO OL             | 2012.03.02.                         | 70 nap            |                | Is me ret len      |               | Ismeret              |
| 7 633 ZDCPC41C 0AF093351                                                      |                  |                  | HONDA MKP CB600FA                  | 2012.01.24.                         | 108 nap           |                | Is me ret len      |               | Ismeret              |
| 5 257 TBSZTGJ1<br>GBNJ-2009/00034 2 000 000.00                                | n                |                  | HONDA JAZZ 1.411.5                 | 2011.11.21.                         | 172 nap           | 2009.08.31.    | 984 nap            | 2009.08.31.   | 984 m                |
| 267 SHHCG 7540YU004286<br>GBNT-2008/00594 10 000,00                           | n                |                  | HONDA MKP FBS 125                  | 2011.11.21.                         | 172 nap           | 2008. 10. 01.  | 1318 nap           | 2008. 10. 01. | 1 318 n              |
| ÚJ GÉPJÁR MŰ ÉR TÉKE SÍTÉ S                                                   | összesen :       |                  |                                    | 4 ሙ                                 |                   |                |                    |               |                      |

#### A riport az alábbi adatokat tartalmazza:

• CAR ID

A készleten lévő jármű K2D rendszerbeli azonosító száma

- Alvázszám
   A készleten lévő jármű alvázszáma
- Belső GENI számla szám A készleten lévő jármű bejövő számlájának K2D száma
- Összeg
   A készleten lévő jármű bejövő számla összege
- Szállító ID I A készleten lévő jármű K2D-ben rögzített Szállító ID I száma
- Szállító ID II

A készleten lévő jármű K2D-ben rögzített Szállító ID I száma

• Gyártmány

A készleten lévő jármű gyártmánya

• Modell

A készleten lévő jármű modellje

• Beérkezés dátuma

 ${\it A}$ készleten lévő jármű beérkeztetésekor megadott beérkezési dátum

- Fizikai készleten töltött napok száma A készleten lévő jármű fizikai készleten töltött napok száma
- Számla dátuma
  - A készleten lévő jármű bejövő számlájának számla dátuma
- Pénzügyi készleten töltött napok száma A készleten lévő jármű pénzügyi készleten töltött napok száma
- Teljesítési dátum
   A készleten lévő jármű bejövő számlájának teljesítési dátuma
- Számviteli készleten töltött napok száma
   A készleten lévő jármű számviteli készleten töltött napok száma